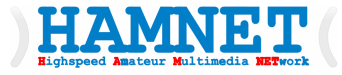

# Highspeed Amateur Multimedia NETwork

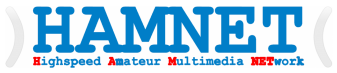

## HAMNET Workshop Teil 2

## HAMNET-User-Zugang Routing, HAMServerpi, SIP-Telefonie

Ing. Kurt Baumann, OE1KBC

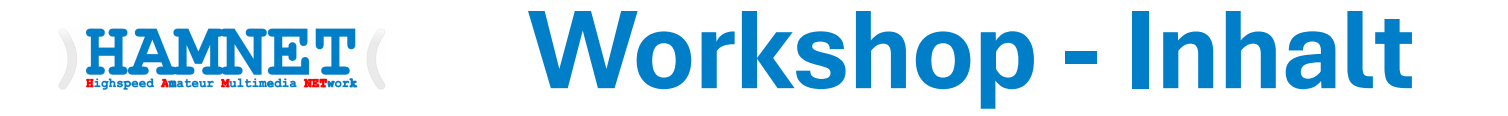

- Was ist SIP und wie funktioniert die SIP-Telefonie im HAMNET?
- Wie Melde ich mich zur SIP-Telefonie an
- Welche Hardware bzw. Software benötige ich
- Wie bereite ich einen Raspberry Pi mit einfachen Funktionen für das HAMNET vor?
- Wie kann man an einem HAMNET-Zugang einen zusätzlichen Zugang für Kollegen in der Umgebung einfach einrichten?
- Welche Routing Angaben werden benötigt?

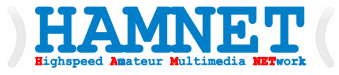

## Was ist SIP und wie funktioniert die SIP-Telefonie im HAMNET?

Workshop Teil 2

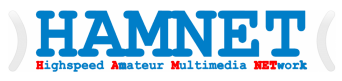

## Was ist SIP und wie funktioniert die SIP-Telefonie?

- SIP-Telefone sind ein Typ von <u>Telefonen</u>, die auf <u>Voice over</u> IP basieren und dazu das <u>Session Initiation Protocol</u> (SIP) nutzen.
- Das Gespräch wird dabei in einzelnen <u>Datenpaketen</u> über das <u>Internet</u> versendet.
- SIP-Telefone können als Einzelgerät (Hardphone), Telefonadapter plus klassisches Telefon oder als Softwarelösung (<u>Softphone</u>) auf einem PC oder <u>Smartphone</u> realisiert sein.
- Es existieren sowohl leitungsgebundene (meist Ethernet) als auch schnurlose (meist <u>WLAN</u> oder <u>DECT</u>) Varianten.

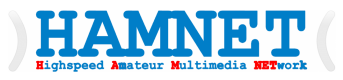

## Was ist SIP und wie funktioniert die SIP-Telefonie?

- SIP-Telefone werden an einen Server den ein Provider zur Verfügung stellt via I-NET verbunden und mithilfe des SIP-Protokolls angemeldet. Das kann direkt oder über eine Telefonanlage (**PBX** - Private Branch Exchange) erfolgen.
- Die Anmeldung erfordert eine Authentifizierung (Teilnehmer und Passwort) weitere zusätzliche Services wie STUN-Server, REALM, DOMAIN usw. lassen wir aus da wir das in der HAMNET-Lösung nicht benötigen.
- Im SIP-Protocol sind Realm und Domäne verwandte, aber unterschiedliche Konzepte. Es ist die Adresse eines SIP-Servers.

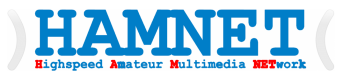

## Was ist SIP und wie funktioniert die SIP-Telefonie?

- SIP-URI <u>sip:user@example.com</u> ist ähnlich wie eine E-Mail-Adresse die eigene Kennung. Wie bei E-Mail kann man damit die Anmeldung am Server starten.
- Die Anwahl eines gewünschten Teilnehmers wird mittels der Nummer in einer Vermittlungsebene über den sogenannten Dialplan aufgelöst und die weitere Vermittlung ausgelöst.

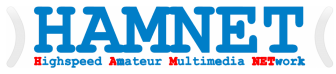

## Laptop/PC vorbereiten

Workshop Teil 1

#### Laptop/PC vorbereiten

#### • Die SIP-Software laden

HAMNET

- In unserem Beispiel PhonerLite laden
- <u>http://www.phonerlite.de/download\_de.htm</u>
- Überprüfen ob der Laptop/PC mit dem HAMNET Kontakt hat
  - Den Registrar in Wien anpingen ping 44.143.19.61
- Ein *UDP-Port 5060* (default) zur Andresse vom Laptop/PC forwarden.

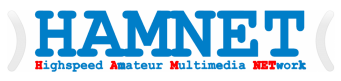

## Wie funktioniert die SIP-Telefonie im HAMNET?

- Die SIP-Server oder auch Registrare werden im HAMNET mit der IP-Adresse angesprochen. Also der SIP-Server Wien mit 44.143.19.61
- Die **SIP-URI** wird im HAMNET aus dem Amateurfunkrufzeichen nach einem Nummer-Schema aufgebaut
  - Präfix + Zahl + Suffix = Landeskenner + Zahl + Suffix
  - OE2XKD => 00633220925231 wobei die "00" zu beginn für den **Dialplan** dazu gegeben wird, um eine externe Wahl eines Teilnehmers zu starten.
- Die komplett **SIP-URI** lautet daher für OE1KBC am Wieder SIP-Server: **sip:633210522223@44.143.19.61**

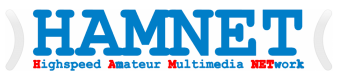

### Wie funktioniert die SIP-Telefonie im HAMNET?

#### • Von Rufzeichen zur SIP-URI

|               | Null vorwählen | Vorwahl OE | Bundesland (Zahl) | Suffix |
|---------------|----------------|------------|-------------------|--------|
| Rufzeichen    |                | OE         | 2                 | XKD    |
| Telefonnummer | 00             | 6332       | 20                | 925231 |

• Registrar

| Bundesland | IP Adresse   |
|------------|--------------|
| OE1        | 44.143.19.61 |
| OE2        | 44.143.40.20 |
| OE3        | 44.143.78.15 |
|            | 44.143.70.4  |
|            | 44.143.20.10 |

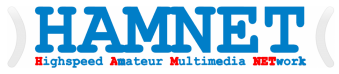

Workshop Teil 2

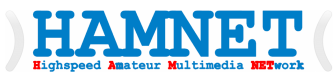

- Wir benötigen einen Verwaltungsserver da wir im HAMNET ohne Provider-System arbeiten wollen
- Diese(r) Server speichern die Berechtigung zur Anmeldung an einem Registrar.
- <u>http://hamweb.at</u>
- http://hamnet.hamweb.at

#### HOME SIP VOIP WEBSPACE IMPRESSUM

Willkommen beim Hamnet Web Service

Die Bestellungen werden manuell bearbeitet und in der Regel in 24 Stunden durchgeführt Bestätigungen und Zugangsdaten werden per Mail verschickt Die Dienste werden Kostenlos zur verfügung gestellt

| Webspace bestel | len:   |                                                         |
|-----------------|--------|---------------------------------------------------------|
| Rufzeichen:     |        | ]                                                       |
| Vorname:        |        | ]                                                       |
| Nachname:       |        | ]                                                       |
| e-mail:         |        | ]                                                       |
| Webspacename    |        | hamweb.at über Internet / .hamnet.hamweb.at über Hamnet |
|                 | Senden |                                                         |

#### SIP Nummer

| Rufzeichen: |        |
|-------------|--------|
| Vorname:    |        |
| Nachname:   |        |
| e-mail:     |        |
|             | Senden |

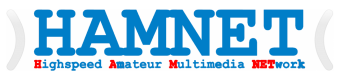

- Anmeldung eines neuen Rufzeichens zur Verwendung i der SIP-Telefonie via HAMNET
- Nach dem "Senden" bekommen wir das Passwort zurück und sind damit berechtigt.
- Passwort bitte aufheben.

| SIP Nummer  |                 |
|-------------|-----------------|
| Rufzeichen: | OE1ABC          |
| Vorname:    | Karl            |
| Nachname:   | Huber           |
| e-mail:     | oe1abc@oevsv.at |
|             | Senden          |

Zugang wurde angelegt Benutzername: 633210926223 Passwort: f11456gh

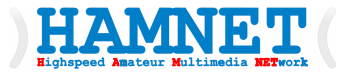

#### Zur Kontrolle ob die Anmeldung funktioniert hat und auch zur Darstellung wer gerade ONLINE ist dient die Seite "SIP VOIP"

#### HOME SIP VOIP WEBSPACE IMPRESSUM

#### Voip Anschlüsse im HAMNET

Server: 44.143.19.61 - Online: 5 44.143.20.10 - Online: 10 44.143.40.20 - Online: 0 44.143.70.4 - Online: 8 44.143.78.15 - Online: 16

Bitte immer nur auf 1 Server connecten da sonnst das Routing permanent beansprucht wird <u>DTMF Call berechnen</u>

Anrufen einer Kompletten Nummer mit Landeskenner (6332) mit 00 + Nummer Anrufen einer Rufnummer ohne Landeskenner (ab der 5. Stelle) mit 0 + Nummer Anrufen einer Nummer im Selben Bundesland ohne 0

Automatisches Telefonbuch fuer Snom Telefone mit Action URL: http://44.143.70.8/phonebook/snom.php Automatisches Telefonbuch fuer yealink Telefone mit XML Browser: http://44.143.70.8/phonebook/yealink.php Automatisches Telefonbuch im tbook Format: http://44.143.70.8/phonebook/tbook.php

| Nummer       | Server       | Letzte Meldung      | Rufzeichen | Status  |
|--------------|--------------|---------------------|------------|---------|
| 238110317322 | 44.143.19.61 | 2024-01-31 14:18:01 | CT1DRB     | OFFLINE |
| 3142902181   | 44.143.40.20 | 2025-01-19 17:59:02 | DH9AT      | OFFLINE |
| 315300736374 | 44.143.19.61 | 2025-01-17 18:12:02 | DLOROS     | OFFLINE |
| 315310734274 | 44.143.19.61 | 2024-12-08 18:23:02 | DL1RHS     | OFFLINE |
| 3153307442   | 44.143.40.20 | 2025-01-11 12:47:02 | DL3SH      | OFFLINE |
| 32234263     | 44.143.70.4  | 2025-05-02 19:15:01 | ECHO       | ONLINE  |
| 422290328281 | 44.143.20.10 | 2025-04-10 18:26:02 | HB9EUT     | OFFLINE |
| 422290745361 | 44.143.70.4  | 2025-05-02 19:15:02 | HB9SLM     | ONLINE  |
| 6100634123   | 44.143.20.10 | 2025-05-02 19:15:04 | M0OGC      | ONLINE  |
| 633210214133 | 44.143.19.61 | 2024-01-30 21:48:01 | OE1AGF     | OFFLINE |
| 633210522223 | 44.143.19.61 | 2025-05-02 19:15:02 | OE1KBC     | ONLINE  |
|              |              |                     |            |         |

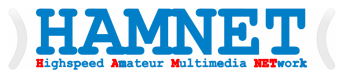

## Mit DTMF Call berechnen

 bekommt man gleich die Nummer zu einem Rufzeichen

#### **Convert Call to DTMF VOIP**

The Call OE1ABC in DTMF Tones:

633210212223

#### **Explanation:**

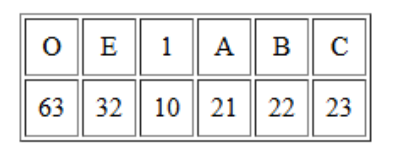

#### Zurueck

#### Convertion according to Table:

| first digit | second digit |   |   |          |   |  |  |
|-------------|--------------|---|---|----------|---|--|--|
| <b>↓</b>    | 0            | 1 | 2 | 3        | 4 |  |  |
| 1           | 1            |   |   |          |   |  |  |
| 2           | 2            | Α | В | С        |   |  |  |
| 3           | 3            | D | E | F        |   |  |  |
| 4           | 4            | G | Н | <u> </u> |   |  |  |
| 5           | 5            | J | K | L        |   |  |  |
| 6           | 6            | М | N | 0        |   |  |  |
| 7           | 7            | Р | Q | R        | S |  |  |
| 8           | 8            | Τ | U | V        |   |  |  |
| 9           | 9            | W | X | Y        | Z |  |  |
| 0           | 0            |   |   |          |   |  |  |
| Source      |              |   |   |          |   |  |  |

Everything without warranty (c) OE2WNL

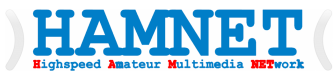

- PhonerLite oder ähnliche Software installieren.
- Manuelle Konfiguration
  - Proxy/Registrar
    - 44.143.19.61
- >
- oder auch mit Option/Konfiguration/NEU

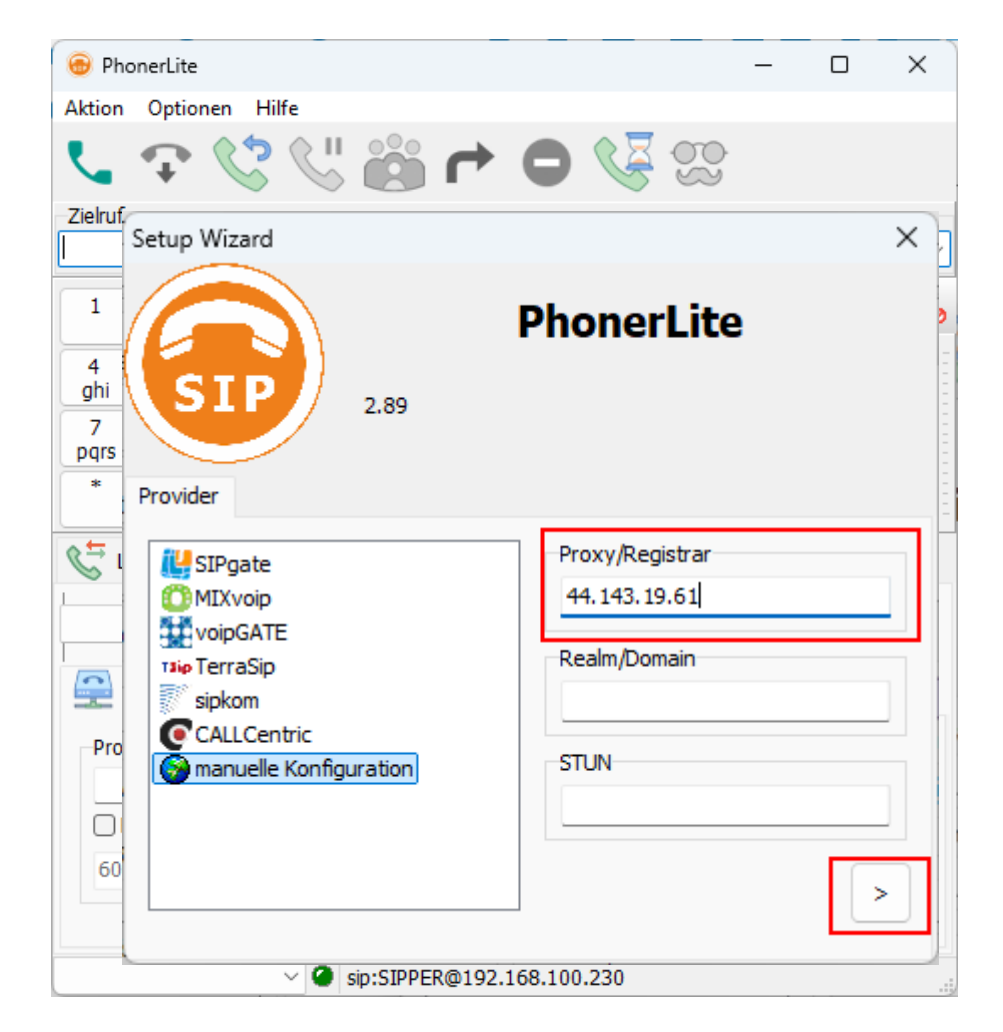

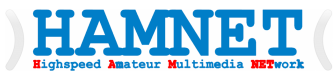

- Benutzerdaten
- Benutzername und Authetifizierungsname
- Je die Nummer einfügen
- 633210926223

• >

| 📵 PhonerLite                                                | - 0 X                                  |
|-------------------------------------------------------------|----------------------------------------|
| Aktion Optionen Hilfe                                       |                                        |
|                                                             |                                        |
| Zielr<br>1<br>4<br>gh<br>7<br>Pqr<br>Benutzerdaten<br>2.89  | PhonerLite                             |
| * Benutzername<br>633210926223<br>633210926223@44.143.19.61 | Authentifizierungsname<br>633210926223 |
| P Kennwort                                                  |                                        |
| e                                                           | < >                                    |
| v 🥥 sip:SIPPER@193                                          | 2.168.100.230                          |

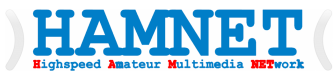

- Bestätigung mit
- Häkchen
- abschliessen

| \varTheta Pho            | nerLite    |                    |                |          |          |          | _ |                      | × |
|--------------------------|------------|--------------------|----------------|----------|----------|----------|---|----------------------|---|
| Aktion                   | Optionen   | Hilfe              |                |          |          |          |   |                      |   |
| Set                      | tup Wizard | 4                  |                | 0.0      | -        | ~ = _    | _ | >                    | < |
| Zie<br>1<br>g<br>J<br>Be | SIP        |                    | 2.89           |          | Pho      | onerLite | 9 |                      |   |
|                          | Angelegt   | er Accou<br>926223 | unt:<br>3@44.1 | 143.19.6 | 1        |          |   |                      |   |
| L                        | unter der  | n Profiln          | amen           |          |          |          |   |                      |   |
| 4                        | 44.143.1   | 9.61               |                |          |          |          |   |                      | d |
|                          |            |                    |                |          |          |          | < | <ul> <li></li> </ul> | ] |
|                          |            |                    |                |          |          |          |   |                      |   |
|                          |            | $\sim$ (           | sip:           | SIPPER@1 | 92.168.1 | 00.230   |   |                      |   |

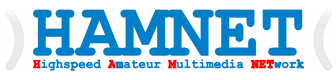

- Die Software meldet sich an und zeigt in der Statuszeile die Registrierung an.
- Fehler:
  - Registrar falsch eingegeben
  - Nummer nicht 2x oder nicht richtig eigegeben
  - Passwort falsch
  - Keine HAMNET-Verbindung

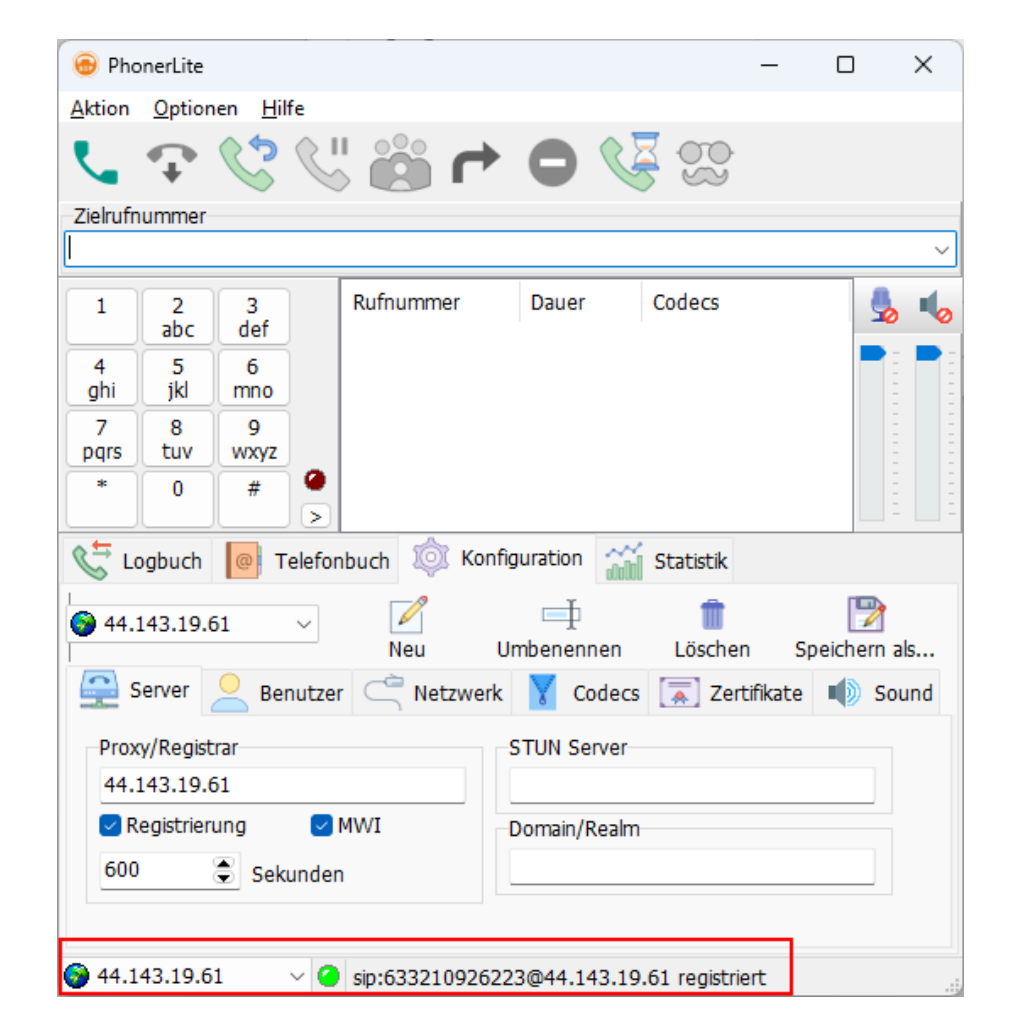

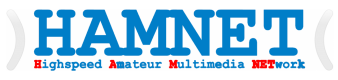

- Damit auch das Rufzeichen beim Partner angezeigt wird diese im Reiter *Netzwerk* bei *Angezeigter Name* eingeben.
- Mit Optionen

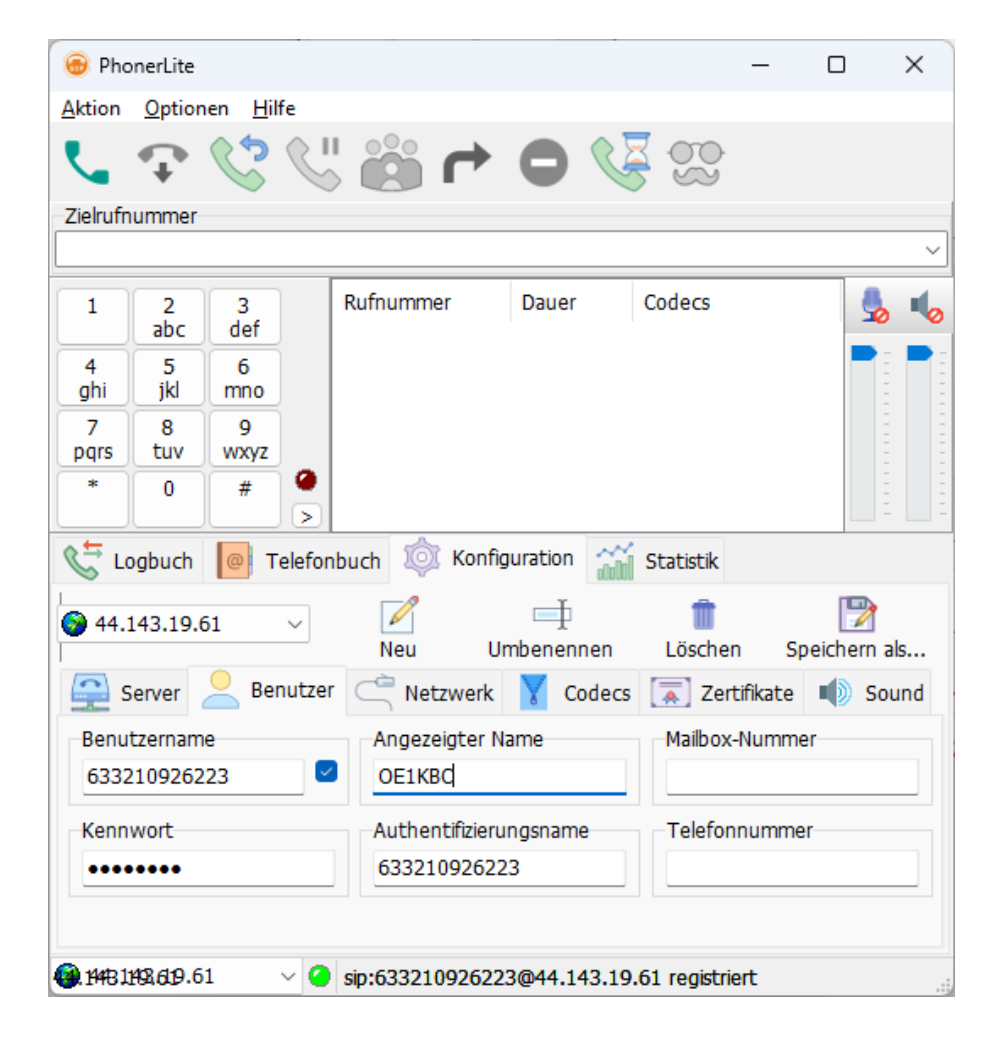

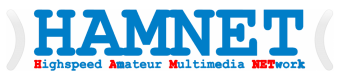

- Es gibt die Möglichkeit das verwendete Port nicht auf default 5060 zu lassen sondern wie im Beispiel auf 5061 zu stellen. Das ermöglicht mehrere SIP-Phones im eigenen netz zu haben.
- Zum Abschluss mit Optionen/Konfiguration/Speichern die Eingaben sichern.

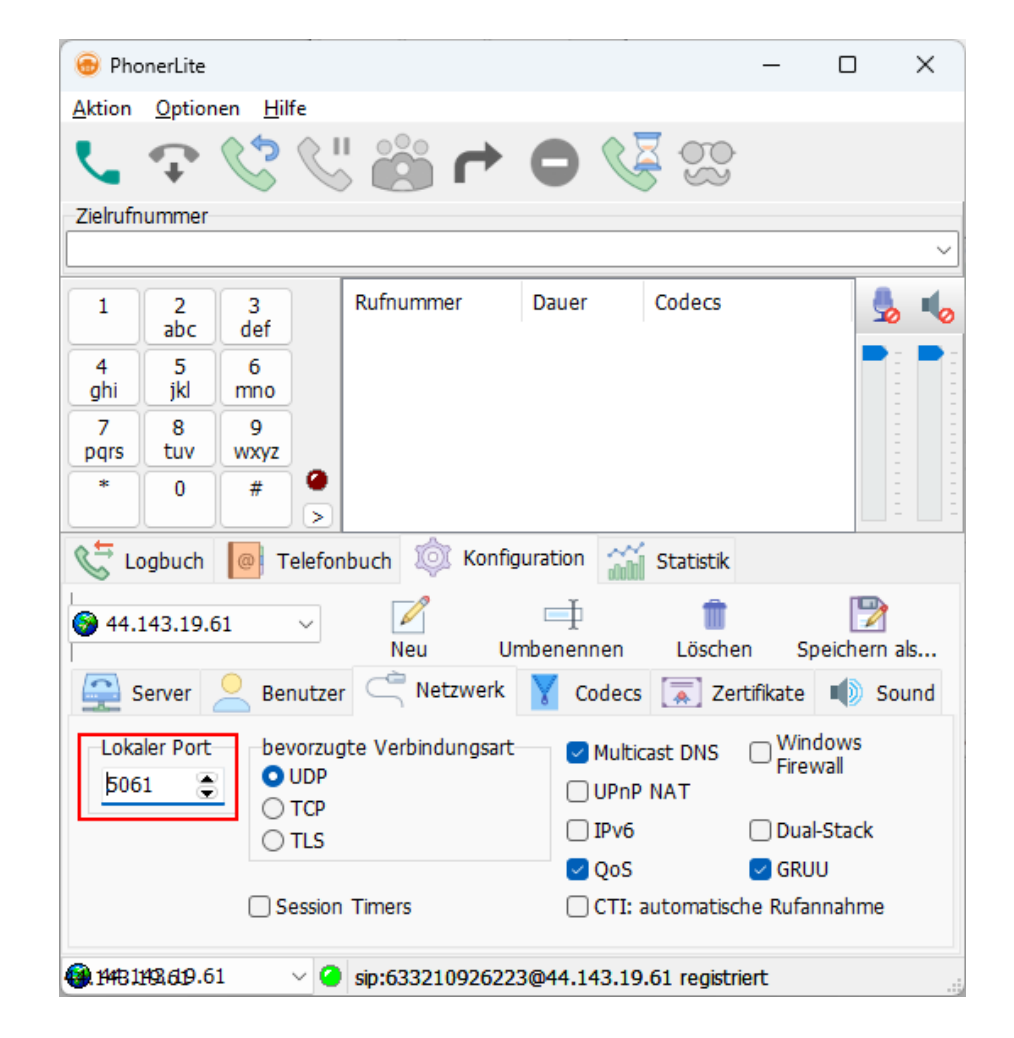

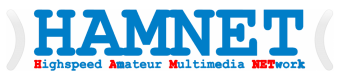

- Es gibt die Möglichkeit das verwendete Port nicht auf default 5060 zu lassen sondern wie im Beispiel auf 5061 zu stellen. Das ermöglicht mehrere SIP-Phones im eigenen netz zu haben.
- Zum Abschluss mit Optionen/Konfiguration/Speichern die Eingaben sichern.

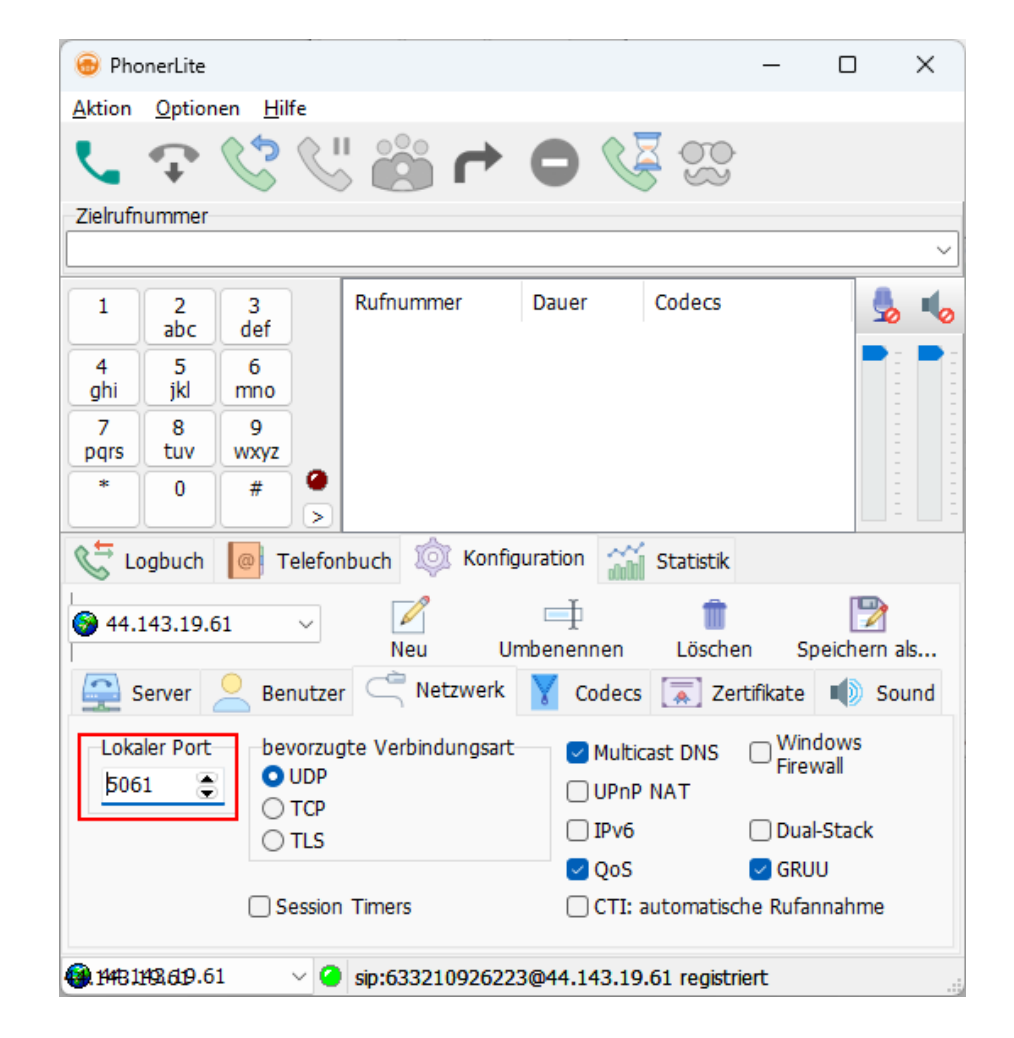

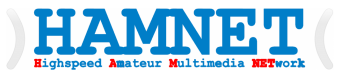

 Wenn ein SIP-Telefon oder der PC/Laptop in einem eigenen Subnetz sind muss am HAMNET-Router das Port 5060 (default) oder eben das abgeänderte Port im Port-Forward mit der zugehörigen IP-Adresse eingetragen werden.

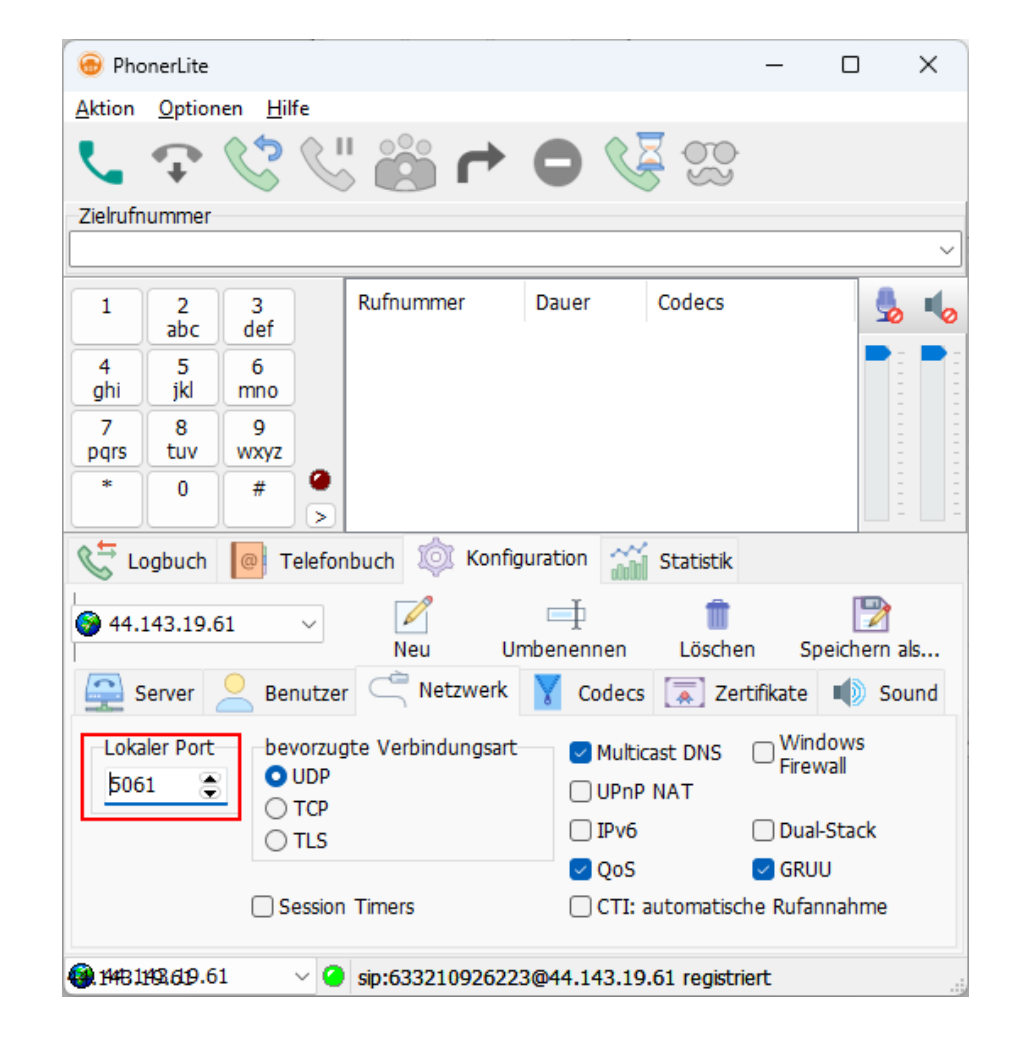

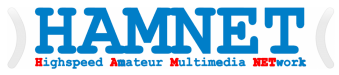

## Konfigurationsschritte für einen HAMServerPi

Workshop Teil 2

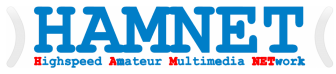

## Laptop/PC vorbereiten

Workshop Teil 1

#### HAMNET ( Laptop/PC vorbereiten

#### • Die HAMSERVERPi-Software laden

- https://www.dropbox.com/scl/fo/b8s3pgu9uq8mdoewh00hi/AKwn-us1oCxHyG2Zr4v83y4?rlkey=wq4x7j1svixct0dk45jwp80r5&dl=0
- Image mit Raspberry Pi Imager auf eine zumindest 16MB SD-Karte schreiben
- Beim Installieren eingeben:
  - WLAN-Authentifizierung SSID/Passwort
  - Keinen Usernamen/Passwort setzen
  - Gerätename auf hamserverpi setzen
  - Details siehe Folgefolien
- Raspberry nach dem Start testen mit
  - <u>http://hamserverpi.local</u>

- Die HAMSERVERPi-Software laden in ein bekanntest Verzeichnis laden
  - https://www.dropbox.com/scl/fo/b8s3pgu9uq8mdoewh00hi/AKwn-us1oCxHyG2Zr4v83y4?rlkey=wq4x7j1svixct0dk45jwp80r5&dl=0
- Imager-Software vom selben Link laden

HAMNET

• Installieren und starten

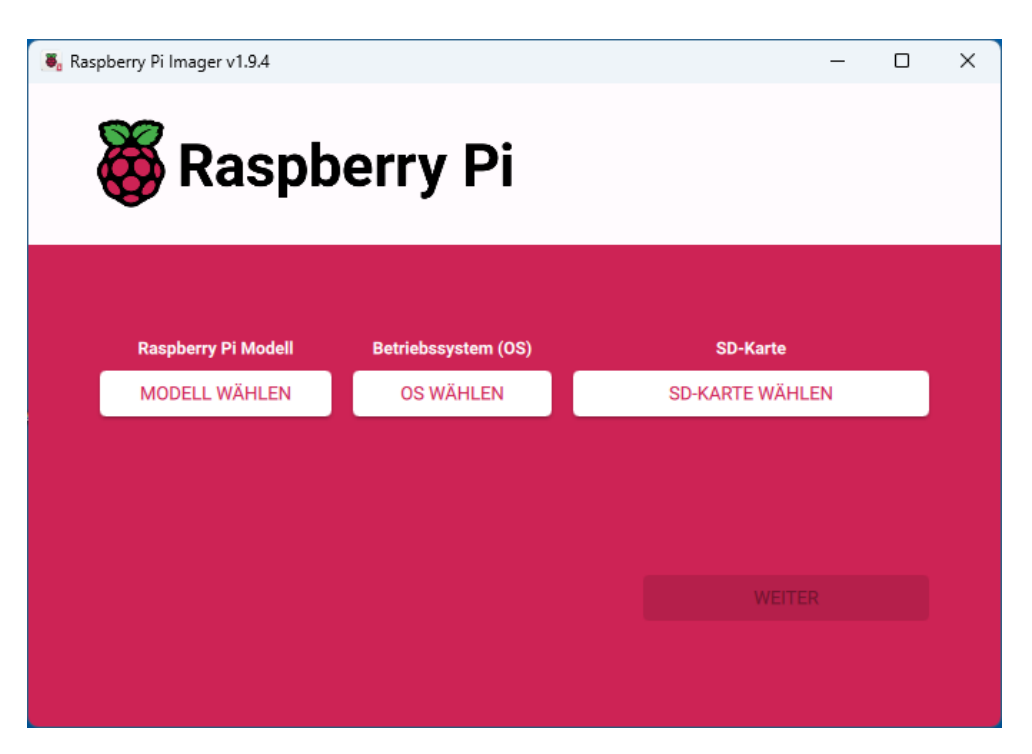

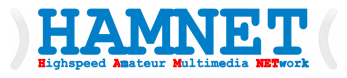

#### • Modell wählen:

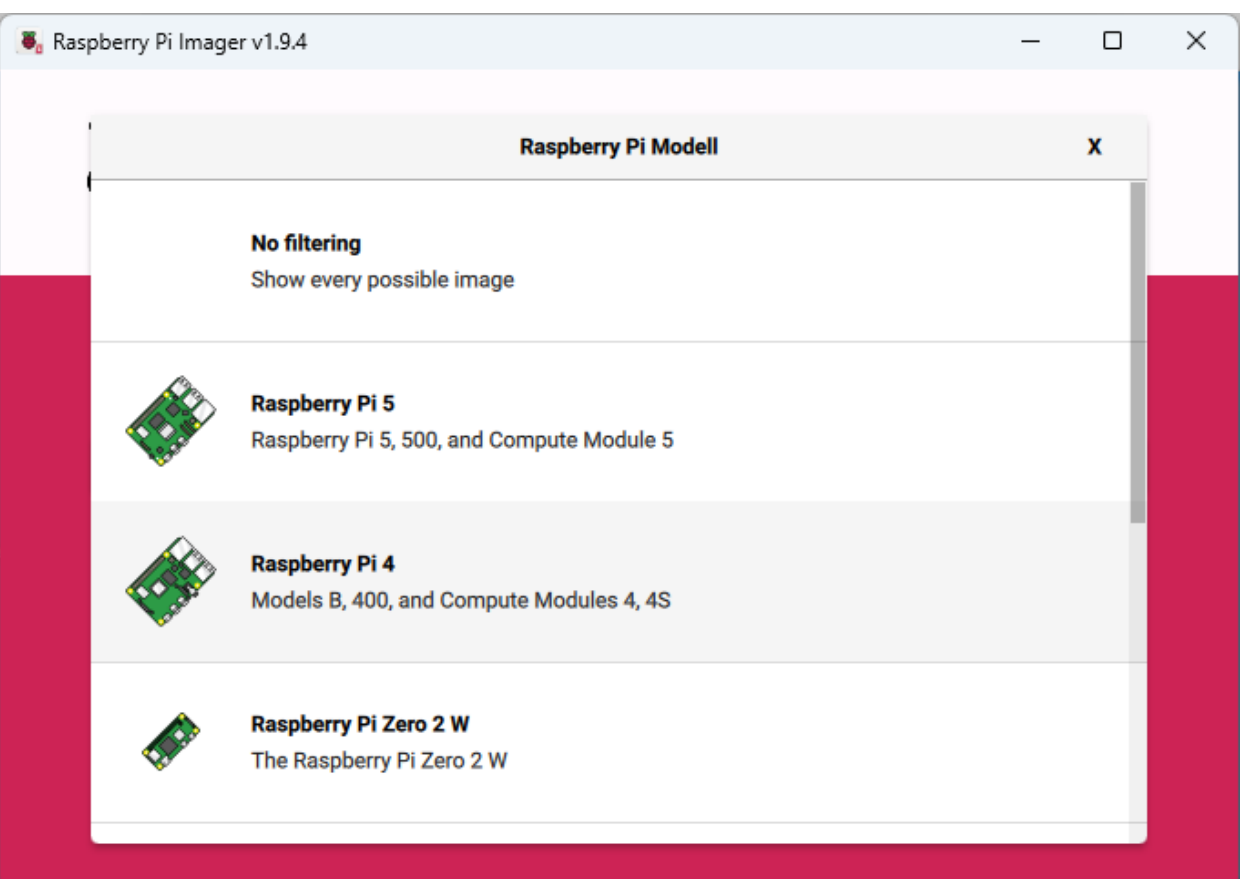

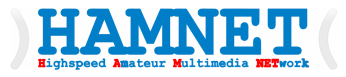

#### • OS wählen (ganz nach unten scrollen):

| 🖲 Ras | pberry Pi In | nager v1.9.4                                                                                                    | - 0 | × |
|-------|--------------|----------------------------------------------------------------------------------------------------|-----|---|
|       |              |                                                                                                    |     |   |
|       |              | Betriebssystem (OS)                                                                                              | x   |   |
|       | ÷            | Emulators for running retro-computing platforms                                                                  | >   |   |
|       | <u>:</u> 0]  | Other specific-purpose OS<br>Home automation, 3D printing and specialised operating systems                      | >   |   |
|       | ં            | Freemium and paid-for OS<br>Freemium and paid-for digital signage, 3d printing and thin client operating systems | >   |   |
|       | Ŋ            | Misc utility images<br>Bootloader EEPROM configuration, etc.                                                     | >   |   |
|       | Ō            | Löschen<br>Karte als FAT32 formatieren                                                                           |     |   |
|       | .img         | <b>Eigenes Image</b><br>Wählen Sie eine eigene .img-Datei von Ihrem Computer                                     |     |   |
|       |              |                                                                                                    |     |   |

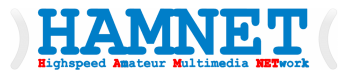

#### • Image vom gespeicherten Verzeichnis öffnen:

| 👅 Image wählen                            |                                                                |                 |                  |              |                              |   |   |               | Х | × |
|-------------------------------------------|----------------------------------------------------------------|-----------------|------------------|--------------|------------------------------|---|---|---------------|---|---|
| Look in: 📒 C:                             | \Video_Temp                                                    |                 |                  |              | ~ 0 0                        | 0 | R | ::            | ≣ |   |
| My Computer                               | Name 2021-09-14-hamserver                                      | rpiV2.img       | Size<br>8,40 GiB | Type<br>apam | Date Modified<br>14.09 08:42 |   |   |               |   |   |
| File name: 2021-0<br>Files of type: Image | 09-14-hamserverpiV2.img<br>e files (*.img *.zip *.iso *.gz *.) | xz *.zst *.wic) |                  |              |                              | ~ |   | Open<br>Cance |   |   |

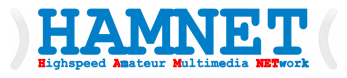

#### • SD-Karte Wählen:

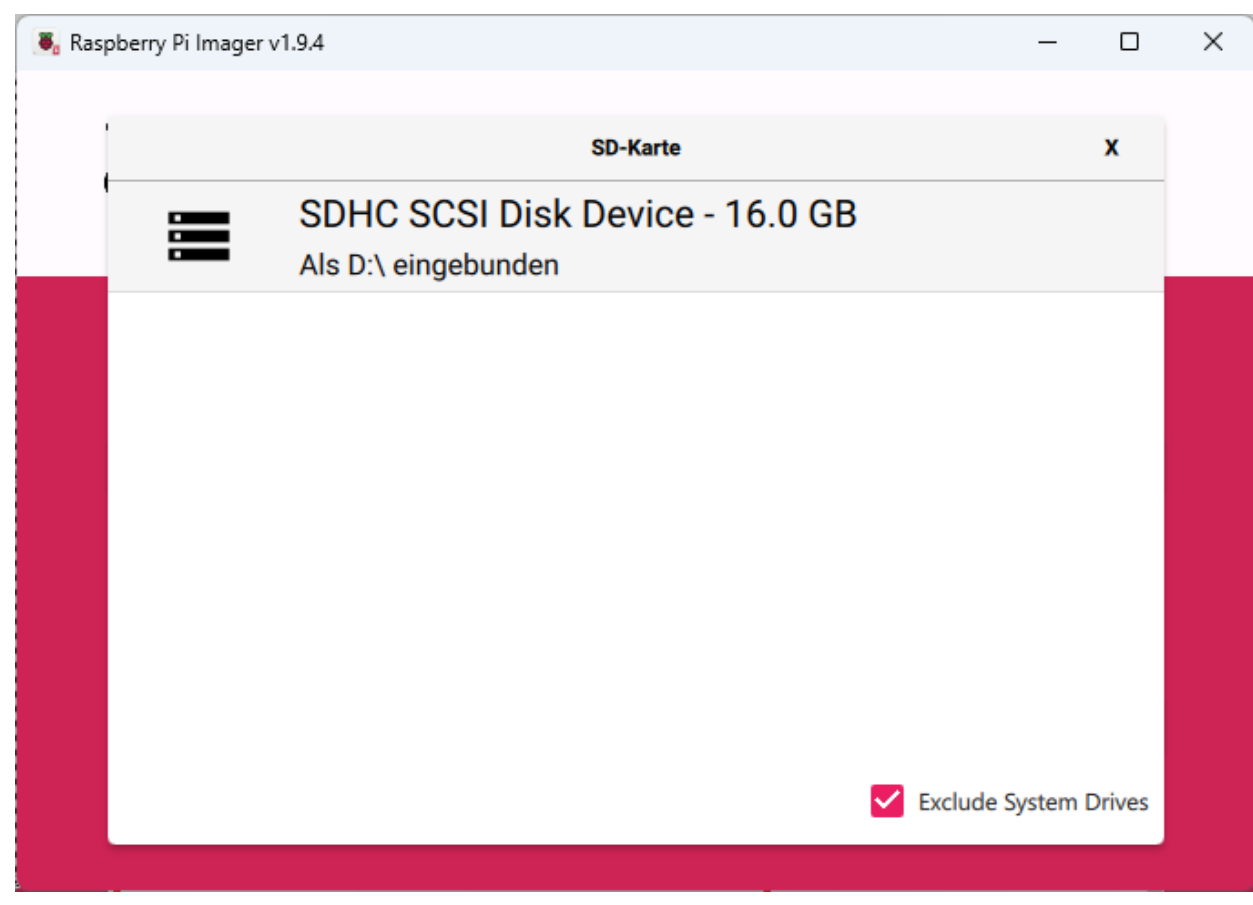

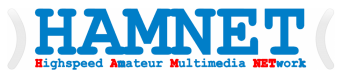

#### • Mit Button WEITER fortsetzen:

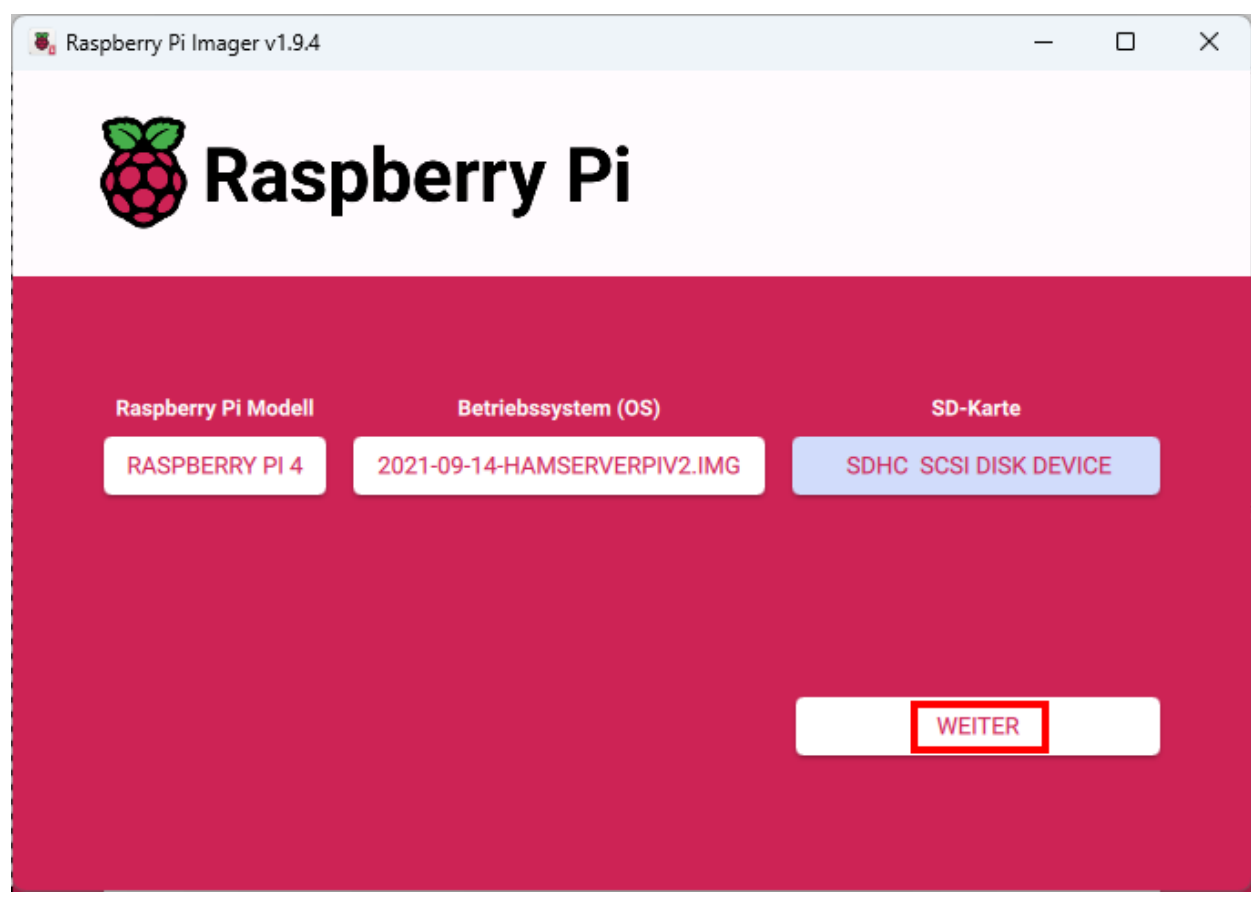

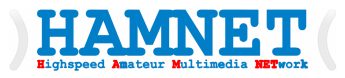

#### • Einstellungen bearbeiten auswählen:

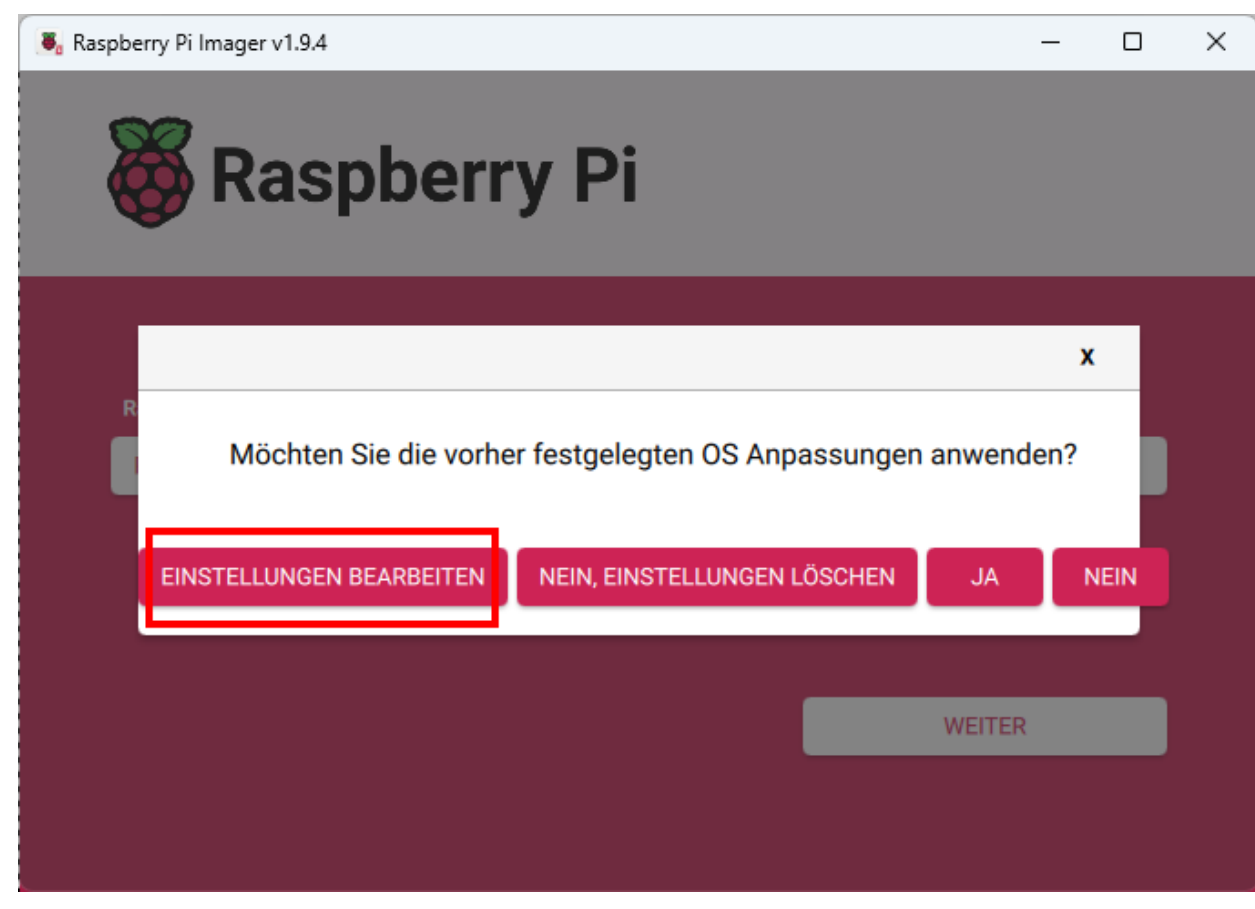

#### HAMNET Lighspeed Amateur Multimedia METWORK

### HAMServerPi Image vorbereiten

 Hostname, Benutzername, Passwort f
ür SSH setzen und Wifi einrichten (nur notwendig wenn man nicht gleich via ETH und DHCP starten m
öchte:

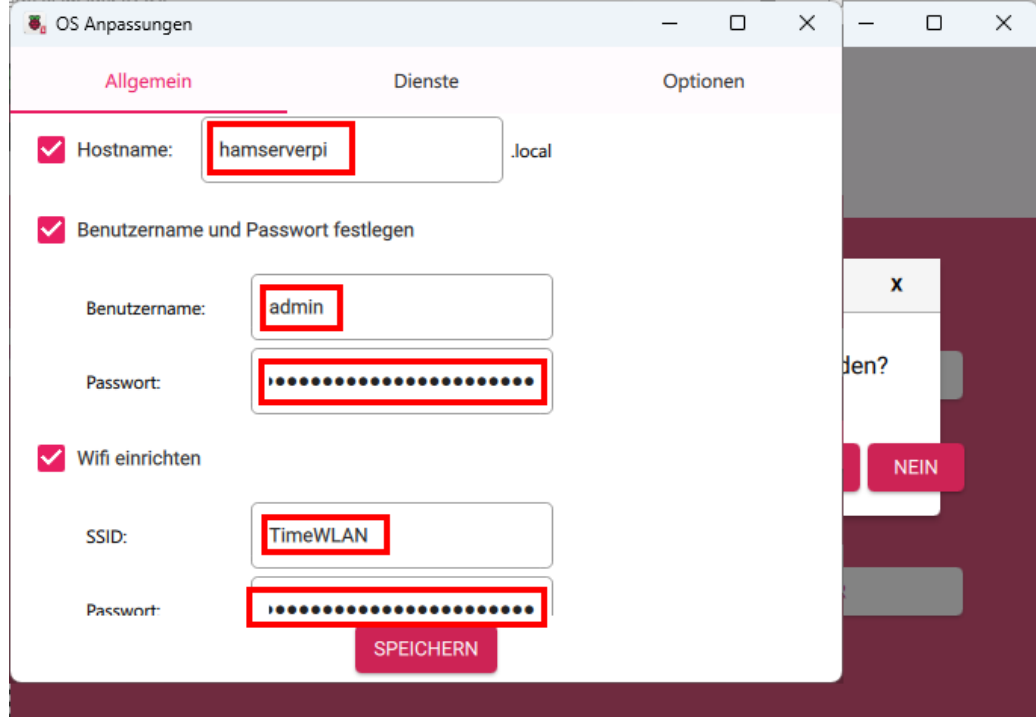

#### • Wifi-Land, Zeitzone und Tastaturlayout setzen und SPEICHERN:

| OS Anpassungen     |                 |          | _ |  | $\times$ |      |     | × |
|--------------------|-----------------|----------|---|--|----------|------|-----|---|
| Allgemein          | Dienste         | Optionen |   |  |          |      |     | : |
| SSID:              | TimeWLAN        | J        |   |  |          |      |     |   |
| Passwort:          | ,               | Ĵ        |   |  |          |      |     |   |
|                    | /erborgene SSID |          |   |  |          | x    |     |   |
| Wifi-Land:         | AT -            |          |   |  |          | Jen? |     |   |
| Spracheinstellunge | n festlegen     |          |   |  |          |      |     |   |
| Zeitzone:          | Europe/Vienna 🗸 | )        |   |  |          | N    | EIN |   |
| Tastaturlayout:    | ge 🗸 🗸          |          |   |  |          |      |     |   |
|                    | SPEICHERN       |          |   |  |          |      |     |   |
|                    |                 |          |   |  |          |      |     |   |

HAMNET

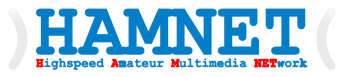

#### • Einstellungen mit **JA** anwenden:

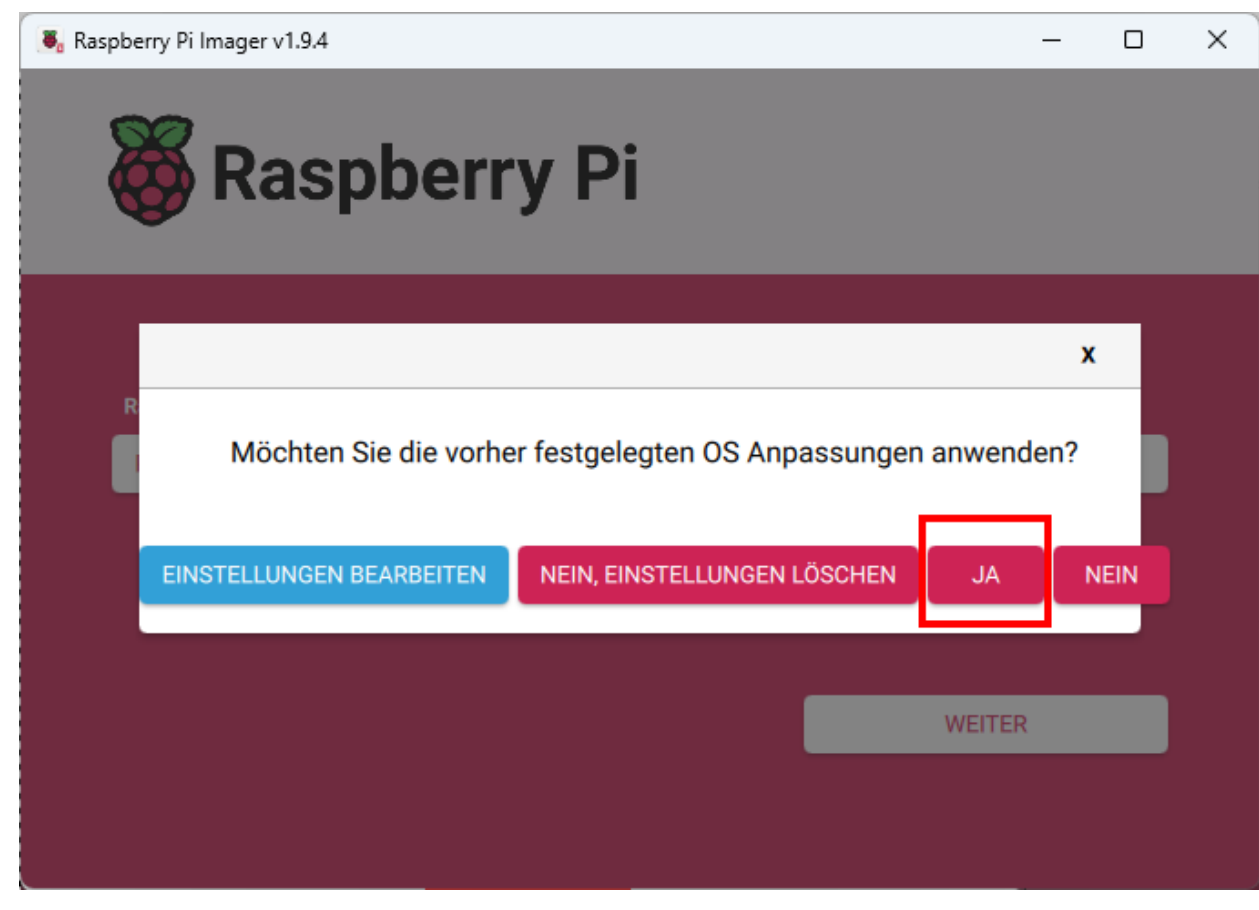

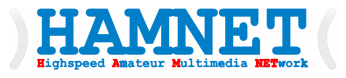

#### • Schreibvorgang mit **JA** starten:

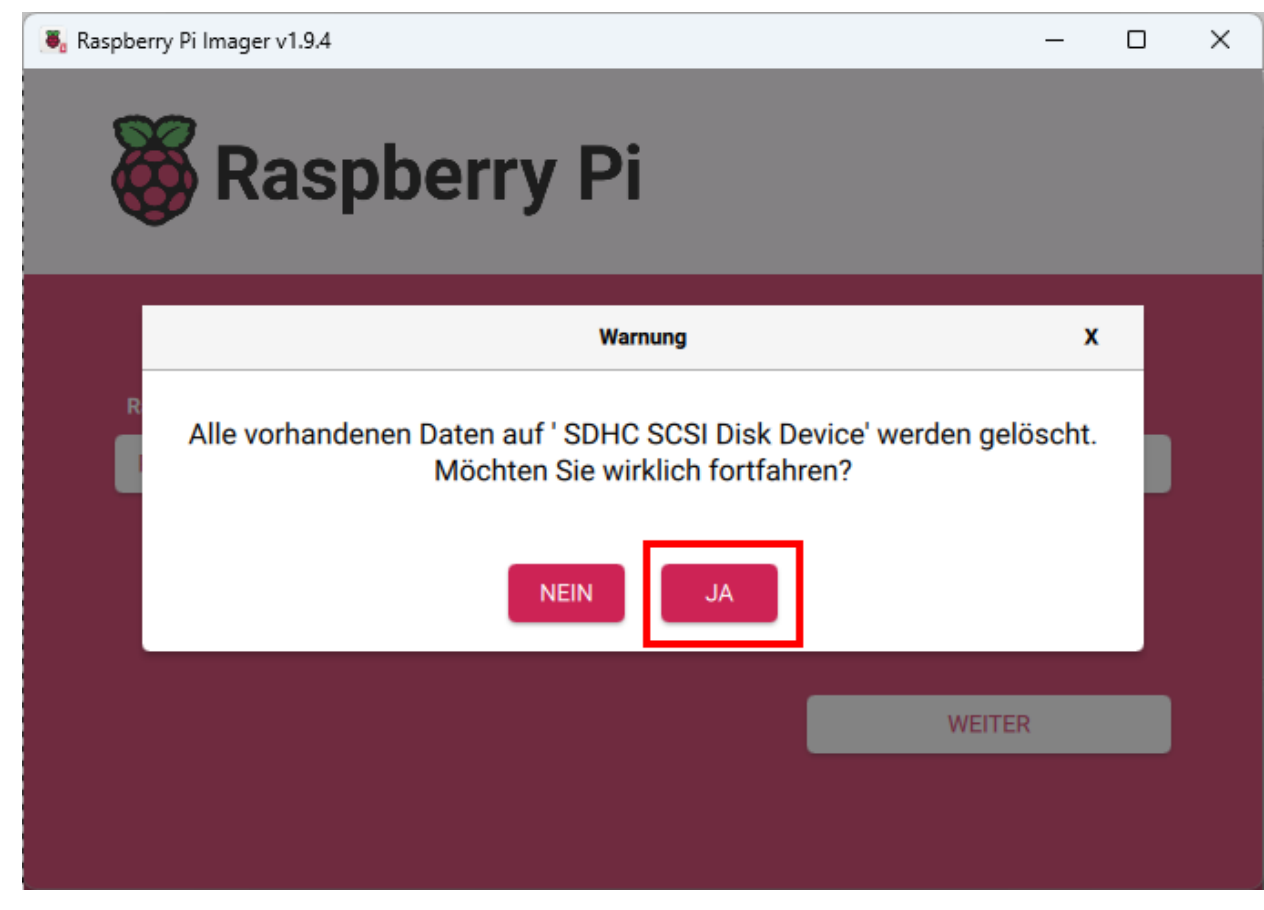

#### • Warten bis Vorgang beendet danach SD-Karte raus nehmen:

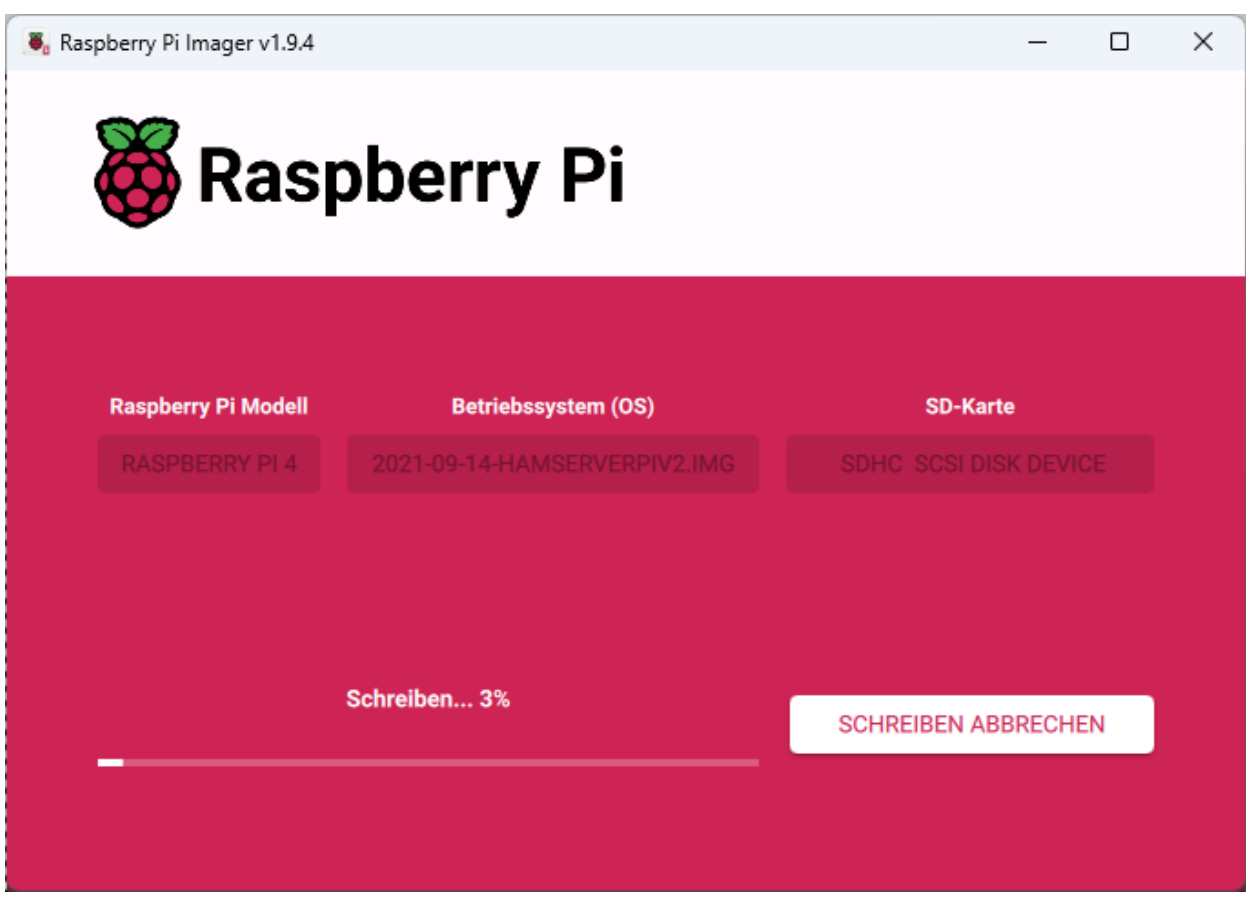

HAMNET

#### HAMServerPi – Image testen

• SD-Karte in den Raspi einsetzen

HAMNET

- Raspberry nach dem Start testen mit
  - <u>http://hamserverpi.local</u> (hamserverpi ist der gewählte HOST-Name)

http:// ist wichtig da die meisten Browser automatisch auf https:// schalten

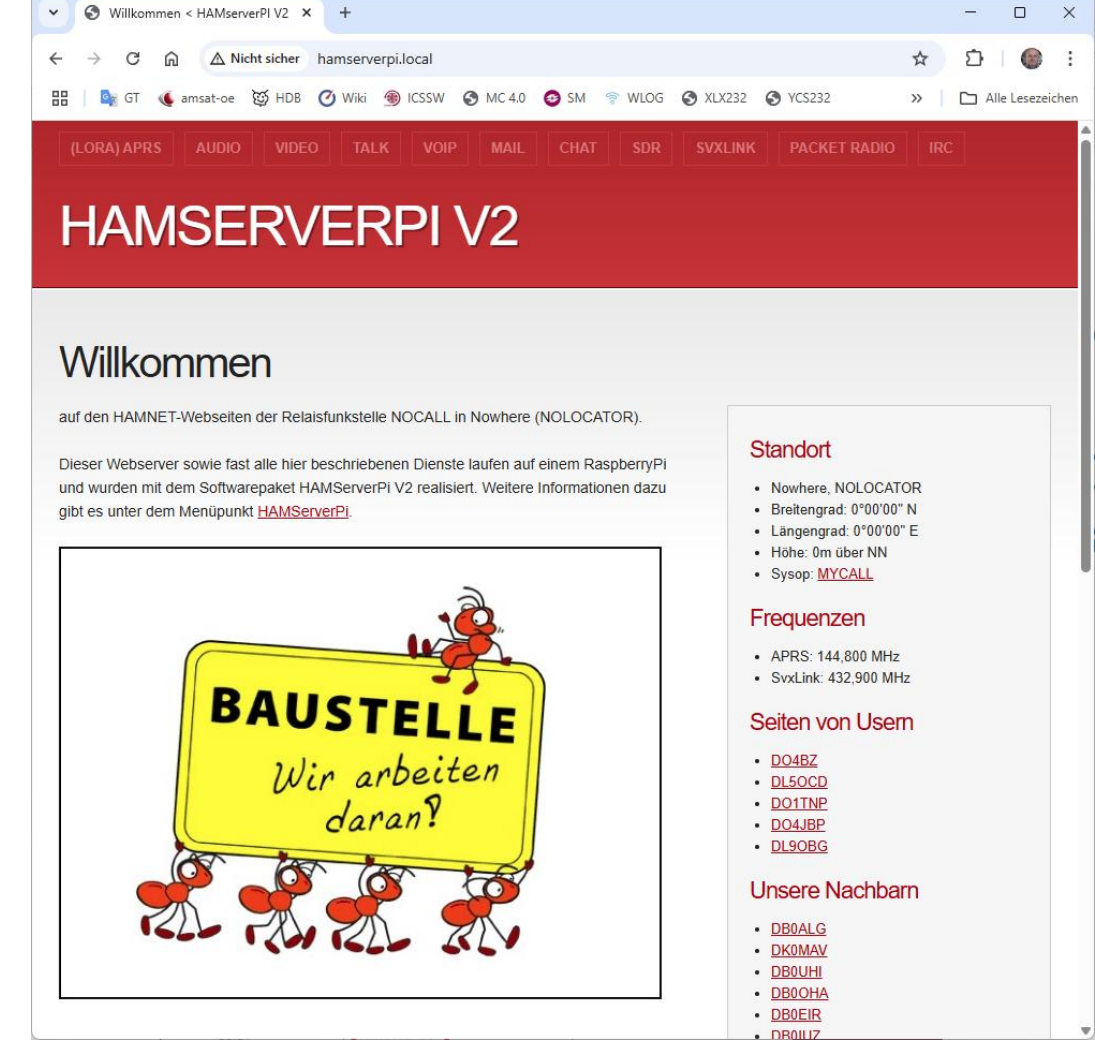

×

←

- HAMServerPi Image anpassen
  - http://hamserverpi.local/admin (hamserverpi ist der gewählte HOST-Name)
- Username: pi

HAMNET

Password: hamsrvpi

Bitte erst ändern wenn die **Installation und Einstellung** abgeschlossen ist.

| ~ | 🕤 нам | serverPI V2 » Login X    | +           |               |         |
|---|-------|--------------------------|-------------|---------------|---------|
| ← | → C   | A Nicht sicher           | hamserv     | erpi.local/ad | lmin/   |
|   | 📑 🔤   | 🌜 🍕 amsat-oe 🛛 🖉 HDB     | 🕐 Wiki      | ICSSW         | S MC 4. |
|   |       |                          |             |               |         |
|   | ſ     | UA Maamuan DI Vo         |             |               |         |
|   |       | HAMServerr1 v2           |             |               |         |
|   |       |                          |             |               |         |
|   |       | Password:                |             |               |         |
|   |       |                          |             |               |         |
|   |       | Login                    |             |               |         |
|   |       | « Back to Website   Forg | ot your pas | sword? »      |         |
|   | l     |                          |             |               |         |

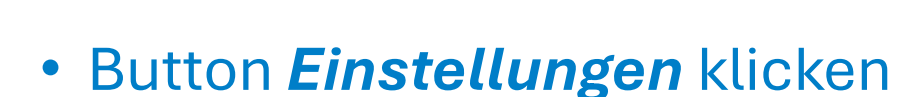

HAMNET

- ROT umrandete Einstellungen passend ändern
- Mit Button
   *Einstellungen speichern* abschließen

| AMserverPI V2                                                             |                                                                              |      | Willkommen pi! Abmelden                    |
|---------------------------------------------------------------------------|------------------------------------------------------------------------------|------|--------------------------------------------|
| Seiten Dateien Vorlagen Sicherungen                                       | Erweiterungen                                                                |      | <sup>!</sup> Unterstützung Einstellungen   |
| Website-Einstellungen                                                     |                                                                              |      | Allgemeine Einstellungen<br>Benutzerprofil |
| Website-Name:                                                             | Website-URL:                                                                 |      |                                            |
| HAMserverPI V2 SIP                                                        | http://hamserverpi.local/<br>Vorgeschlagener Wert: http://hamserverpi.local/ |      | Einstellungen speichern                    |
| Nutze freundliche URLs - Erfordert mod_rewrite au                         | Ihrem Server                                                                 |      |                                            |
| Benutzerdefiniertes Format für Permalinks: meh %parent%/%slug%/           |                                                                              |      |                                            |
| Zwischenspeicher leeren                                                   | <i>.</i>                                                                     |      |                                            |
| pi Anzeigename: Dieser Name wird für die öffentliche Darstellung verwende | e-mail-Autesse:<br>oe1kbc@oevsv.at                                           |      |                                            |
| pi                                                                        |                                                                              |      |                                            |
| Lokale Zeitzone:                                                          | Sprache:                                                                     | mehr |                                            |
| (GMT+01:00) Amsterdam, Berlin, Bern, Rome, Stock V                        | de_DE                                                                        | ~    |                                            |
| HTML-Editor aktivieren                                                    |                                                                              |      |                                            |
| Wenn Sie Ihr aktuelles Passwort ändern möchten, tragen                    | Sie hier Ihr neues Passwort ein:                                             |      |                                            |
| Neues Passwort:                                                           | Passwort wiederholen:                                                        |      |                                            |
| Einstellungen speichern oder Abbrechen                                    |                                                                              |      |                                            |
|                                                                           |                                                                              |      |                                            |

• Reiter Vorlagen klicken

HAMNET

• ROT umrandete Einstellungen auswählen und aktivieren

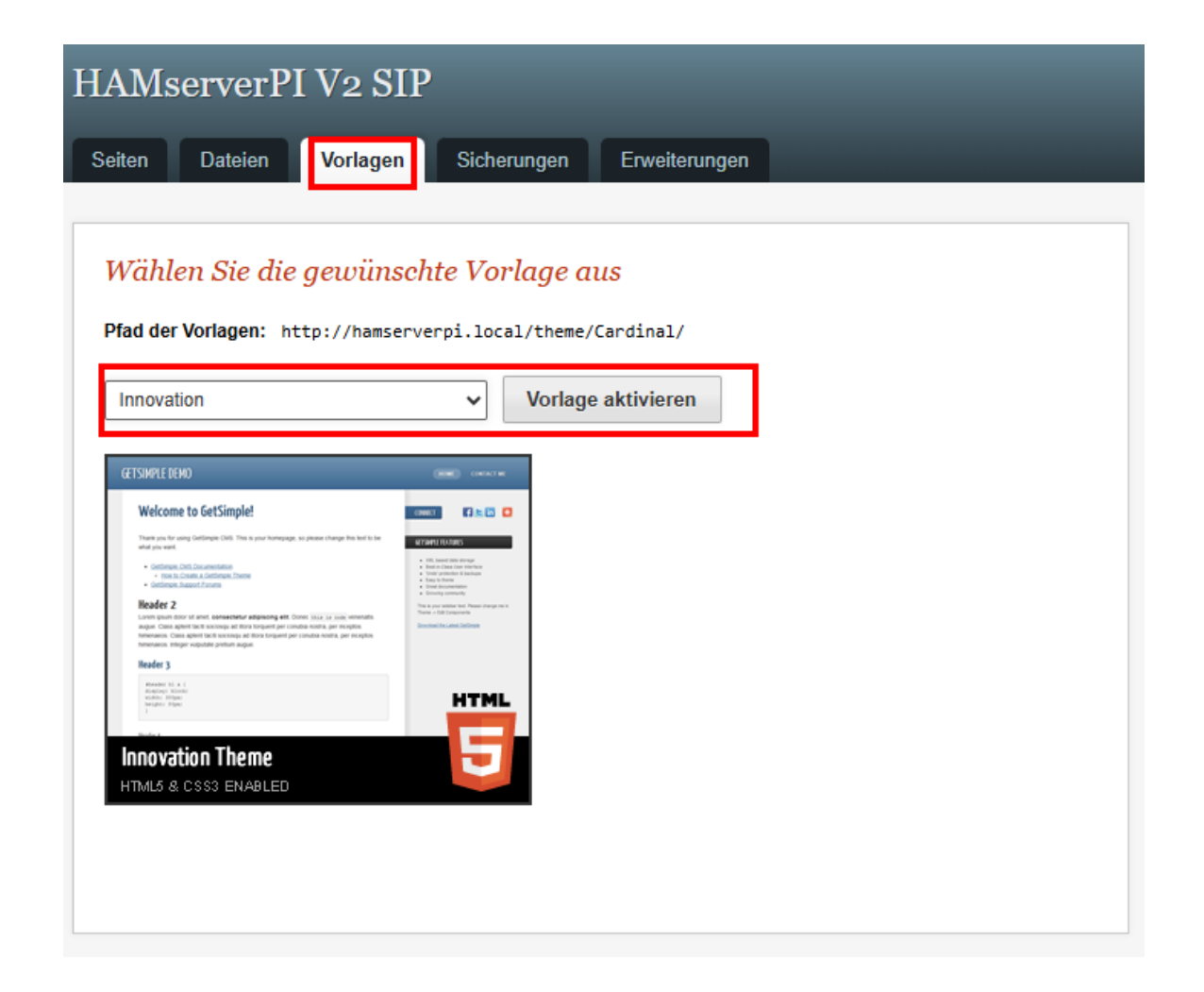

 Mit Button
 *Komponenten bearbeiten* klicken

HAMNET

- ROT umrandete Einstellungen bearbeiten
  - Achtung die HTML-Tags wie , , <a nicht verändert nur die Eingaben wie Standort, Nowhere, MYCALL ämdern

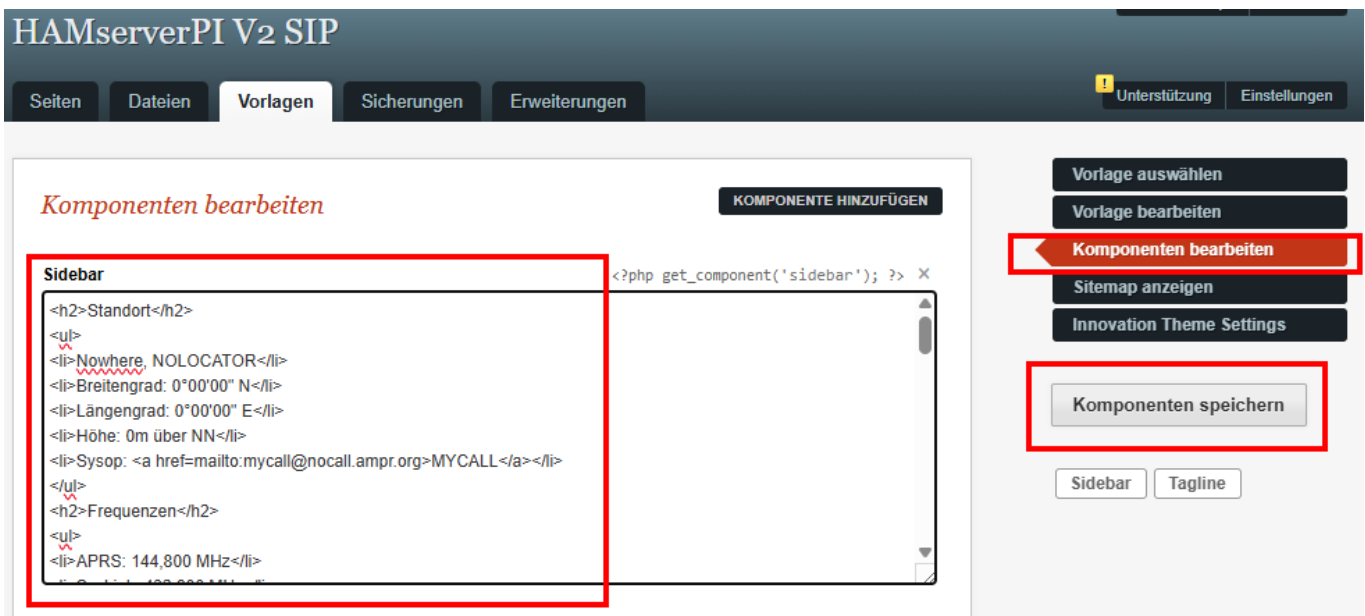

• Mit Button Komponenten speichern abschließen

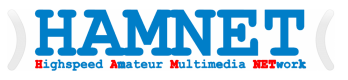

- Reiter Seiten klicken
- Willkommen klicken

| eiten Dateien Vorlagen Sicherungen | Erweiterungen                 |
|------------------------------------|-------------------------------|
| Seiten-Verwaltung                  | STATUS EIN-JAUSBLENDEN FILTER |
| SEITENTITEL                        | DATUM                         |
| (LoRa) APRS Gateway                | 16.05.2021 # ×                |
| Anleitung MicroSIP                 | 06.06.2021 # ×                |
| Anleitung Mumble                   | 03.05.2021 # ×                |
| Anleitung NSVcap                   | 03.05.2021 # ×                |
| Anleitung Pidgin                   | 03.05.2021 # ×                |
| Audio Server                       | 03.05.2021 # ×                |
| Chat Server                        | 03.05.2021 # ×                |
| Downloads                          | 16.05.2021 # ×                |
| HAMServerPi (V2)                   | 05.06.2021 # ×                |
| Impressum                          | 14.04.2016 # ×                |
| IRC                                | 16.05.2021 # ×                |
| Mail Server                        | 09.05.2021 # ×                |
| Nützliche Tools                    | 03.05.2021 # ×                |
| Packet Radio                       | 14.09.2021 # ×                |
| SDR Server                         | 06.06.2021 # ×                |
| SvxLink                            | 03.05.2021 # 🗙                |
| TeamTalk Server                    | 16.05.2021 # ×                |
| Unser Blog                         | 14.04.2016 # ×                |
| Video Server                       | 03.05.2021 # ×                |
| VolP Server                        | 06.06.2021 # ×                |
| Willkommen                         | 05.06.2021 #                  |

21 Seiten insgesamt

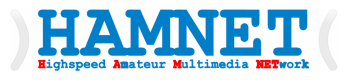

- Seite bearbeiten
  - Den Editor verwenden um Hervorhebungen und Links zu erzeugen.
- Mit Button Änderungen speichern abschließen

| ite bearbeiten                |                                  |                                        |         |
|-------------------------------|----------------------------------|----------------------------------------|---------|
|                               |                                  | OPTIONEN +                             | ORSCHAU |
| illkommen                     |                                  |                                        |         |
| 3 / ⊻ ≒ ≡ ≡                   | = = = ~ ~ .                      | a Quellcode                            |         |
| auf den HAMNET-Webseite       | en der Relaisfunkstelle NOCALL   | . in Nowhere (NOLOCATOR).              |         |
| Dieser Webserver sowie fa     | st alle hier beschriebenen Diens | ste laufen auf einem RaspherryPi und   |         |
| wurden mit dem Softwarep      | aket HAMServerPi V2 realisiert.  | Weitere Informationen dazu gibt es unt | er      |
| dem Menüpunkt <u>HAMServe</u> | <u>≱rPi</u> .                    |                                        |         |
|                               |                                  |                                        |         |
|                               |                                  |                                        |         |
|                               |                                  |                                        |         |
|                               |                                  |                                        |         |
|                               | BAUSTE                           |                                        |         |
|                               |                                  |                                        |         |
|                               | Wir arbe                         | siten                                  |         |
|                               | daran                            | Y                                      |         |
|                               |                                  |                                        |         |
|                               | AT AT                            |                                        |         |
|                               |                                  | 2                                      |         |
|                               |                                  |                                        |         |

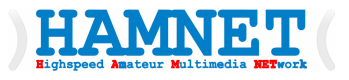

- Reiter *Erweiterungen* klicken
- Button
   HAMServerPi Control klicken

| AMserverPI V                 | V2 SIP                                                                                              |              |                                            |  |
|------------------------------|----------------------------------------------------------------------------------------------------|--------------|--------------------------------------------|--|
| eiten Dateien \              | /orlagen Sicherungen Erweiterungen                                                                  | _            | <sup>!</sup> Unterstützung Einstellun      |  |
| Franciterranden-V            | Iemvaltuna                                                                                          |              | Installierte Erweiterungen                 |  |
| NAME                         | BESCHREIBUNG                                                                                        | STATUS       | HAMServerPi Control Zugriffe & Besuche     |  |
| anonymous_data.php           | Deaktivierte Erweiterungen                                                                          | Aktivieren   | Zusätzliche Erweiterungen<br>herunterladen |  |
| HitCount                     | Counts page hits and visitors<br>Version 2.2.1 — Autor: <u>Martin Vlcek</u>                         | Deaktivieren |                                            |  |
| HAMServerPi Control          | HAMServerPi - Control Manager<br>Version 1.2 — Autor: <u>Frank Kremer-rewritten by Michael Welk</u> | Deaktivieren |                                            |  |
| hspsetup.php                 | Deaktivierte Erweiterungen                                                                          | Aktivieren   |                                            |  |
| Innovation Theme<br>Settings | Settings for the default GetSimple theme: Innovation<br>Version 1.2 — Autor: <u>Chris Cagle</u>     | Deaktivieren |                                            |  |
| 5 Installierte Erweiterungen |                                                                                                    |              |                                            |  |
|                              |                                                                                                    |              |                                            |  |

#### In der Zeile FreePBX Aktivieren klicken

HAMNET

 Dieser Vorgang kann einige Minuten dauern. Bitte Browser offen halten bis das Kästchen vor FreePBX grau ist und ein Hackerl im Kästchen ist und rechts statt <u>Aktivieren</u> <u>Deaktivieren</u> steht.

| IAMserverPI V2 SIP                           |                                                    |
|----------------------------------------------|----------------------------------------------------|
| Seiten Dateien Vorlagen Sicherungen Erweiter | ungen Unterstützung Einstellunger                  |
| a :                                          | Installierte Erweiterungen                         |
| Services                                     | HAMServerPi Control                                |
| > Reboot (sudo reboot)                       | Zugriffe & Besuche                                 |
| Hacker-Abwehr und Firewall (fail2ban)        | Aktivieren Zusätzliche Erweiterungen herunterladen |
| FTP-Server (proftpd)                         | Aktivieren                                         |
| APRS-Gateway (pymultimonaprs)                | Aktivieren                                         |
| Audio-Server (mumble-server)                 | Aktivieren                                         |
| Video-Server (icecast2)                      | Aktivieren                                         |
| TeamTalk (tt5srv)                            | Aktivieren                                         |
| FreePBX (asterisk)                           | Aktivieren                                         |
| Mail-Server (citadel)                        | Aktivieren                                         |
| Chat-Server (prosody)                        | Aktivieren                                         |
| APRS-Server (aprsc)                          | Aktivieren                                         |

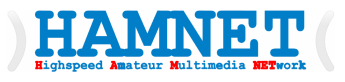

- Die folgenden Schritte sind notwendig um den SIP-Server das Telefonverzeichnis aus dem HAMNET permanent zu laden.
- Eine SSH-Konsole aufrufen. Für die Beispiele verwenden wir PUTTY.exe
- Verbindung ausfüllen
  - Host Name (hamserverpi ist der gewählte HOST-Name)
  - SSH
- Mit Open klick starten

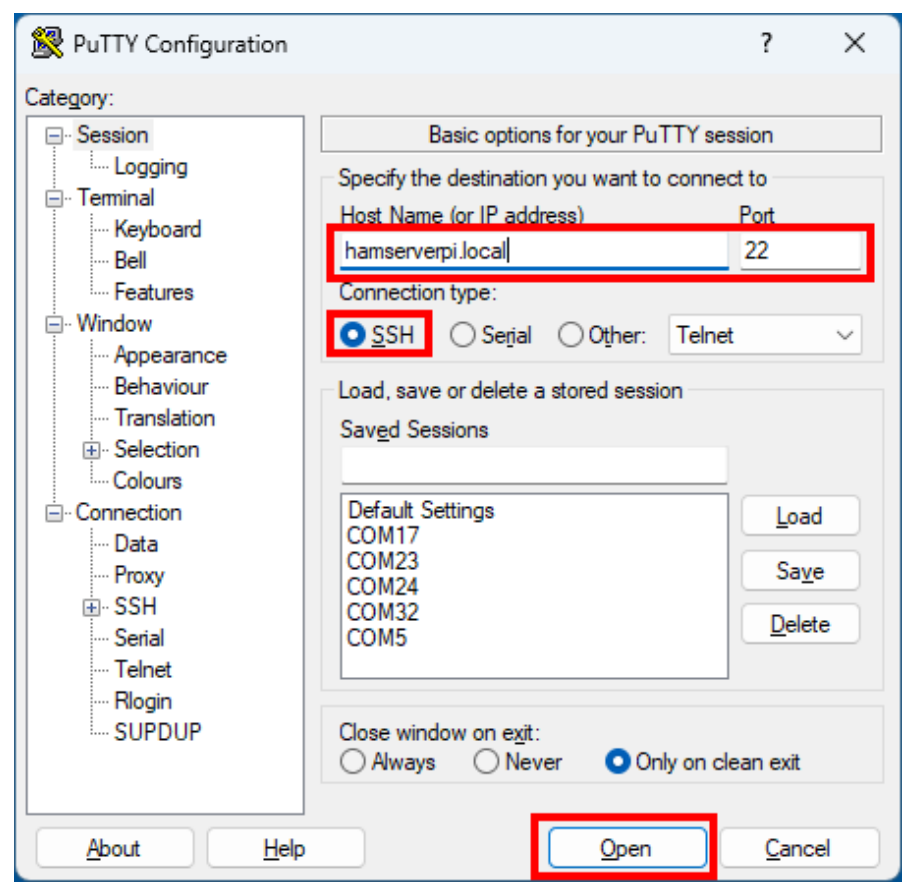

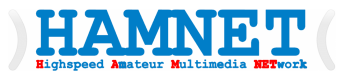

#### • Den neuen SSH-Key mit **Accept** quitieren

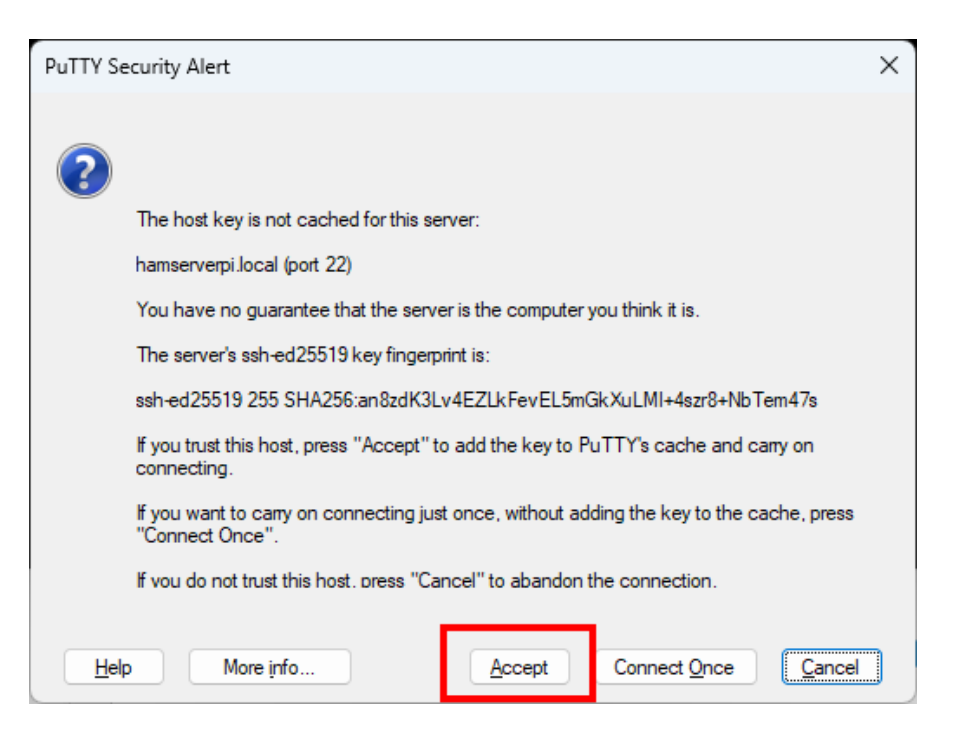

- "Login as:" mit dem Usernamen *aus der Image-Erstellung* nehmen. Ebenfalls das Passwort
- Login as: *admin*

HAMNET

• Password: xxxxxxxx

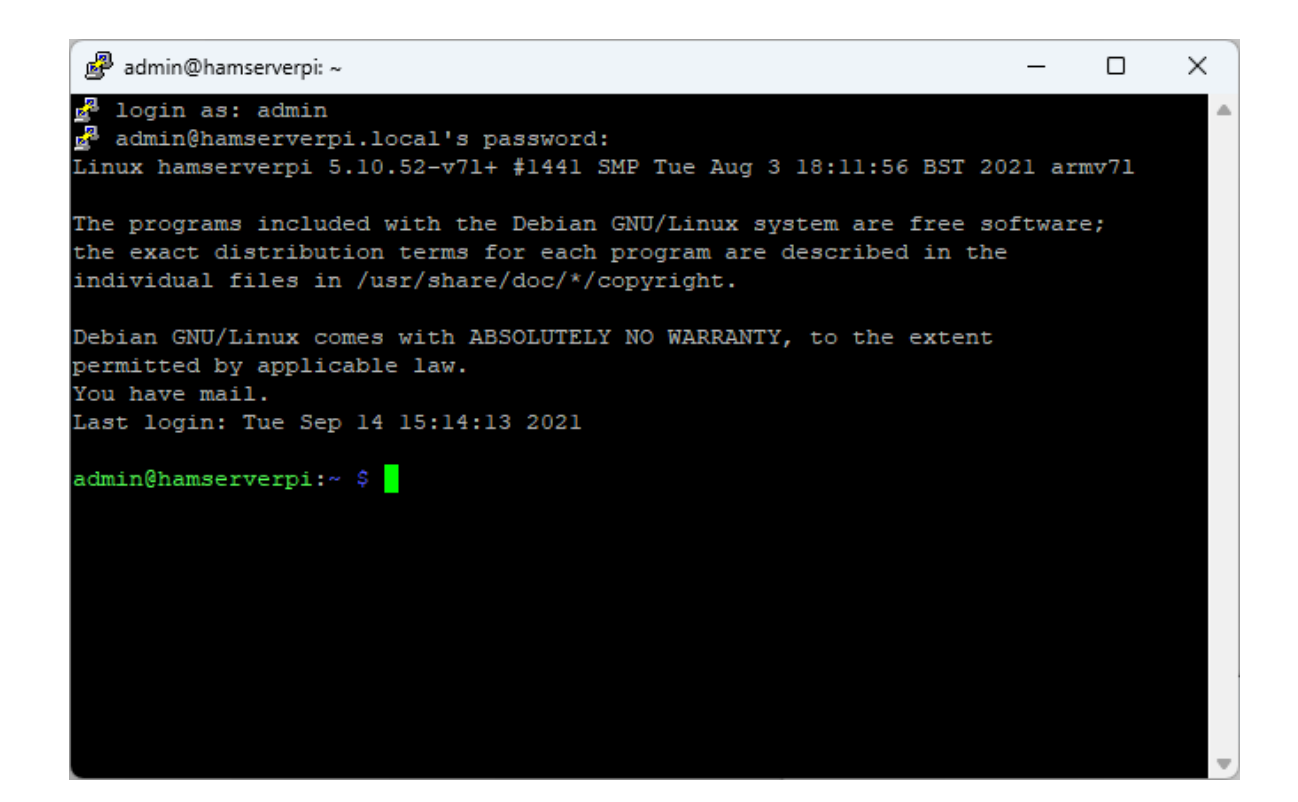

- Die weiteren Befehle werden jeweils nach dem "\$" eingegeben.
- Erster Befehl Verzeichnis wechseln
- cd /home/admin

HAMNET

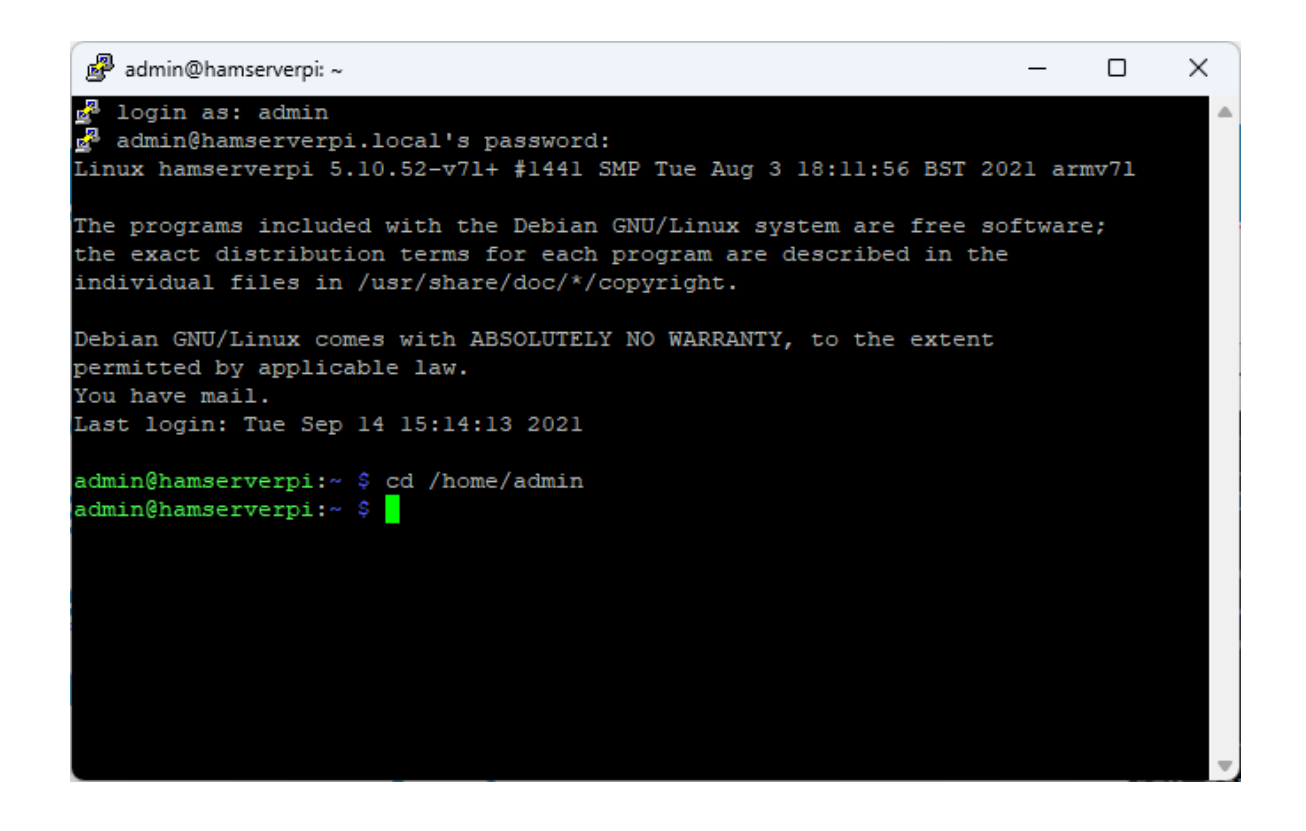

- Die folgenden Konsolen-Befehle markieren und in das Konsolenfenster anklicken und mit der rechten Maustasten übertragen.
- wget http://hamweb.at/voipsetup/checkonline.php
- wget http://hamweb.at/voipsetup/dtmfdecode.php
- wget http://hamweb.at/voipsetup/extensions.conf
- wget http://hamweb.at/voipsetup/sip.conf

HAMNET

wget http://hamweb.at/voipsetup/manager.conf

#### HAMNET (HAMServerPi-SIP-Server

- Die folgenden Konsol-Befehle markieren und in das Konsolfenster anklicken und mit der rechten Maustasten übertragen.
- cd /etc/asterisk
- sudo asterisk r (kann etwas dauern bis Asterisk aktiviert ist)
- core stop now
- sudo cp /home/admin/\*.php /etc/asterisk
- sudo cp /home/admin/\*.conf /etc/asterisk
- sudo chmod 777 checkonline.php
- sudo chmod 777 dtmfdecode.php

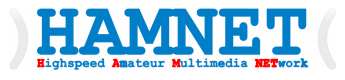

- Die folgenden Konsol-Befehle markieren und in das Konsolfenster anklicken und mit der rechten Maustasten übertragen.
- sudo nano checkonline.php
- Zeile \$C\_IP="0.0.0.0"
- IP-Änderung auf eigene IP
  - kann mit *ifconfig* abgefragt werden
- "44.143.19.70"
- mit
  - <ctrl>O
  - <ctrl>X
- sichern

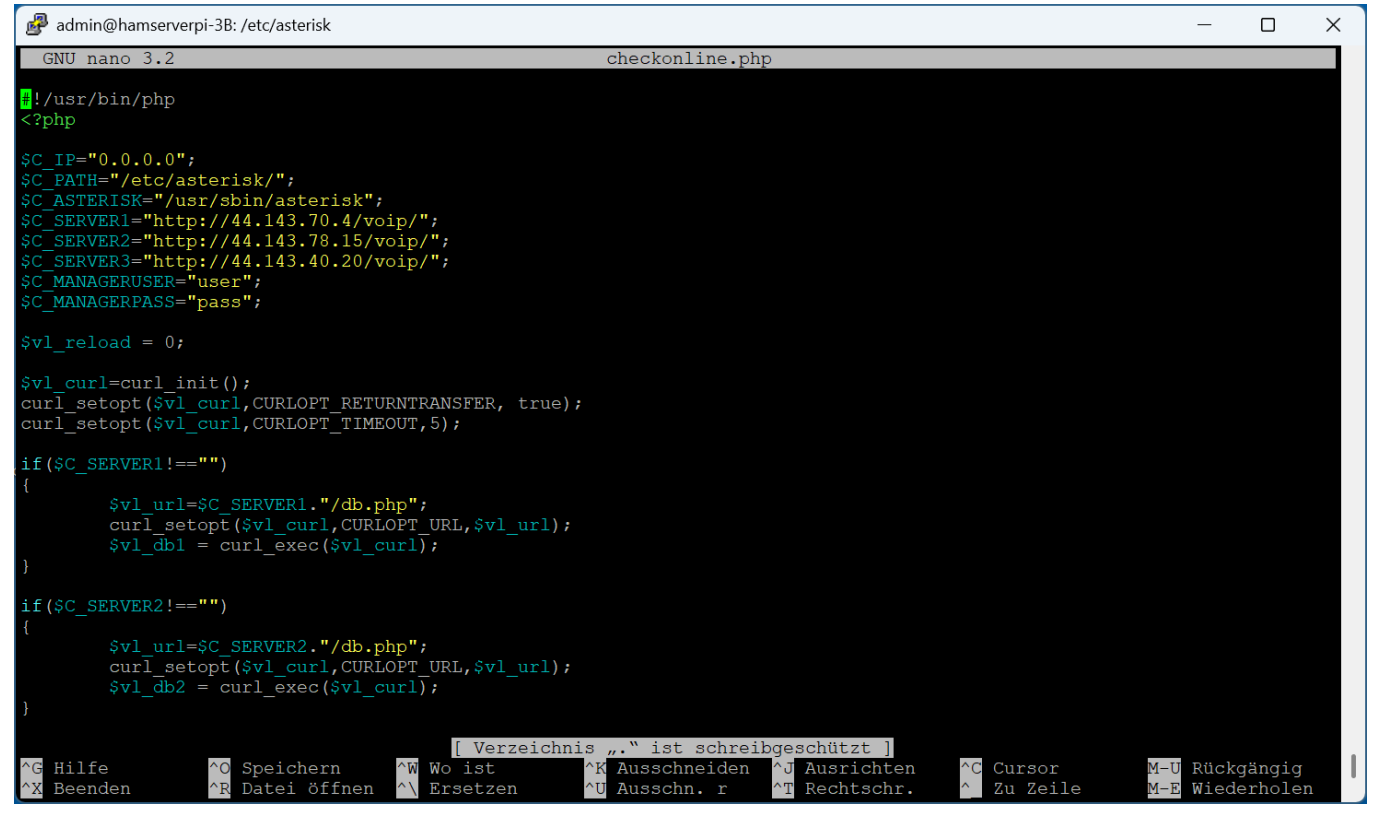

#### HAMNET (HAMServerPi-SIP-Server

- Die folgenden Konsol-Befehle markieren und in das Konsolfenster anklicken und mit der rechten Maustasten übertragen.
- cd /etc
- sudo chown -R asterisk asterisk
- cd /etc/asterisk
- sudo asterisk start
- sudo crontab -e

und (wenn der Editor abgefragt wird) mit 1 <ENTER> nano als default bestätigen

- Zeilen am Ende einfügen
  - @reboot /etc/asterisk/asterisk start
  - \* \* \* \* \* /usr/bin/php /etc/asterisk/checkonline.php &
- und mit <ctrl>O und <enter> und <ctrl>X crontab speichern

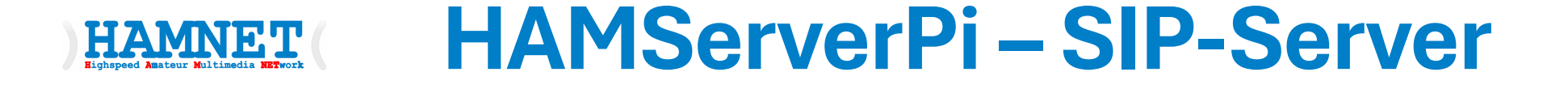

- Die folgenden Konsol-Befehle markieren und in das Konsolfenster anklicken und mit der rechten Maustasten übertragen.
- neu starten mit
- sudo reboot

#### HAMNET ( Laptop/PC vorbereiten

#### • Die HAMSERVERPi-Dokumentation

https://www.dropbox.com/scl/fo/b8s3pgu9uq8mdoewh00hi/AKwn-us1oCxHyG2Zr4v83y4?rlkey=wq4x7j1svixct0dk45jwp80r5&dl=0

- Änderung der Seiten und Einstellungen aufrufen
  - <u>http://hamserverpi.local</u>/admin
  - Username: pi
  - Passwort: hamsrvpi

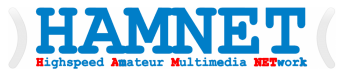

### Wie kann man an einem HAMNET-Zugang einen zusätzlichen Zugang für Kollegen in der Umgebung einfach einrichten?

Workshop Teil 2

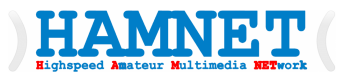

•

## Konfigurationsschritte zur Erweiterung eins HAMNET-Zugang

- Mit einer weiteren HAMNET-Hardware mit einem Rundstrahler oder einer Sektor-Antenne wird der eigene HAMNET-Zugang für dien Umgebung als AP erweitert.
- Die erste Möglichkeit:
  - Der HAMNET-Zugang wird mit dem weiteren Router via ETH-Schnittstelle über einen internen oder externen Switch auf ein gemeinsames Service-Netz verbunden.
  - Die IP-Adress-Range für das Service-Netz muss aus dem HAMNET-Adressen-Pool kommen.

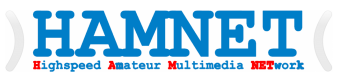

## Konfigurationsschritte zur Erweiterung eins HAMNET-Zugang

- •
- Am Hauptrouter wird ein DHCP-Server im Service-Netz aufgesetzt welcher einen Teil aus dem zur Verfügung stehendem Adressen-Pool anbieten kann.
- Die zweite Möglichkeit:
  - Der HAMNET-Zugang wird als eigenes AS (Autonomes System) und BGP (Border Gateway Protokoll) an den AP verbunden.
  - Da es für diese Variante ein Wissen über AS/BGP usw. benötigt werden wir das im nächsten Workshop erklären und üben.
  - Für diese Variante ist auch die Zusammenarbeit mit dem regionalen HAMNET-Betreuer notwendig, um AS und die Adressen-Bereiche festzulegen.

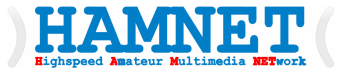

## Viel Spaß mit HAMNET

Workshop Teil 2

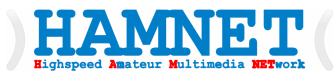

#### Wir wollen es wissen! Wir alle sind Forschung!

- Zusammengestellt von Kurt, OE1KBC Landesleiter im ÖVSV HAMNET OST-Region
- Mein Moto: mitmachen und selbst neue Projekte verwirklichen!
- https://oevsv.at

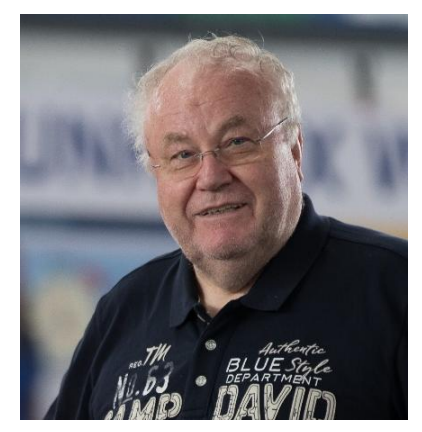

Ing. Kurt Baumann oe1kbc@oevsv.at +43 699 12003520

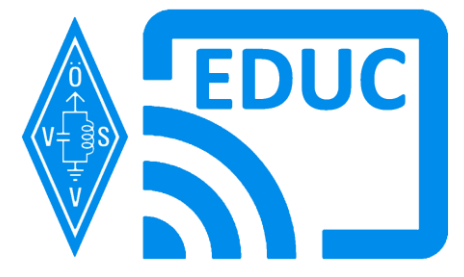

06.04.2025